# PANDUAN SIM PKB - PPG DALAM JABATAN

## Untuk Dosen dan Guru Pamong

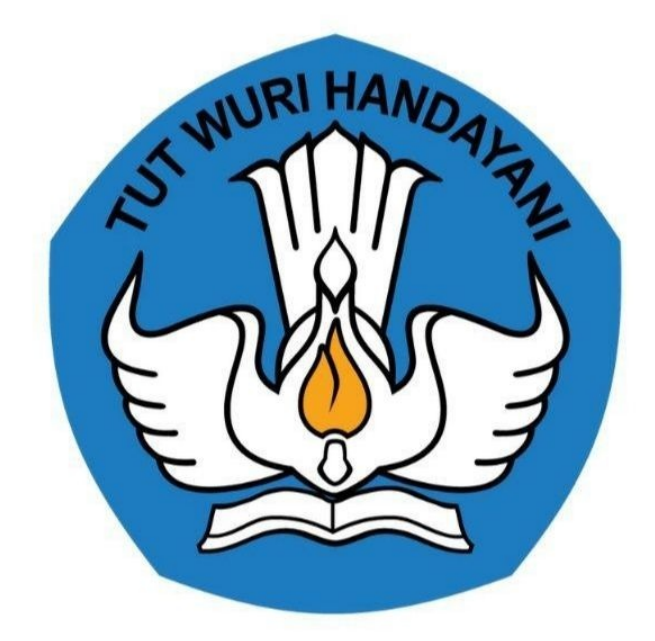

Kementerian Pendidikan dan Kebudayaan 2020

https://ppg.kemdikbud.go.id/

## **Table of Contents**

| Int | roduction                                                  | 1.1   |
|-----|------------------------------------------------------------|-------|
| M   | asuk Kedalam SIM PPG                                       | 1.2   |
| Le  | ngkapi Biodata Diri                                        | 1.3   |
| M   | embuat Web M eeting                                        | 1.4   |
|     | Aktivasi Akun Google Suite                                 | 1.4.1 |
|     | Membuat Room Google Meet                                   | 1.4.2 |
|     | Memasang Tautan Room dalam LMS                             | 1.4.3 |
|     | Mengakses Room Google Meet                                 | 1.4.4 |
|     | Merekam Kegiatan Web Meeting                               | 1.4.5 |
|     | Menambahkan Hasil Rekaman Kegiatan Web Meeting kedalam LMS | 1.4.6 |
|     | Menambahkan Hasil Rekaman Kegiatan Web Meeting kedalam SIM | 1.4.7 |

## PENGANTAR

Sesuai dengan amanat Undang-undang Nomor 14 Tahun 2005 tentang Guru dan Dosen pasal 8 yang menyebutkan bahwa Guru wajib memiliki kualifikasi akademik, kompetensi, sertifikat pendidik, sehat jasmani dan rohani, serta memiliki kemampuan untuk mewujudkan tujuan pendidikan nasional. Program Pendidikan Profesi Guru (PPG) Dalam Jabatan merupakan salah satu kebijakan Kementerian Pendidikan dan Kebudayaan untuk menyelesaikan dan menuntaskan sertifikasi guru dalam jabatan, sebagaimana yang diamanatkan dalam Undang-Undang Nomor 14 Tahun 2005 tentang Guru & Dosen.

Tujuan pemberian bantuan biaya pendidikan PPG Dalam Jabatan (Daljab) ini adalah untuk memfasilitasi dan memberikan kesempatan bagi Guru yang belum memiliki sertifikat pendidik untuk mengikuti Pendidikan Profesi Guru untuk mendapatkan Sertifikat Pendidik. Salah satu metode yang digunakan untuk melaksanakan Program Pendidikan Profesi Guru adalah dengan melakukan diklat secara daring. Diklat secara daring ini akan ditunjang dengan penggunaan LMS yang telah disediakan.

Sebelum melakukan diklat secara daring beberapa hal yang harus dilakukan adalah melakukan kelola terhadap pengguna dan kelas yang akan digunakan untuk melakukan diklat. Cara untuk melakukan kelola kegiatan diklat PPG Daljab dapat dilihat pada panduan berikut ini.

## 1. Masuk kedalam SIM PPG

Berikut adalah langkah-langkah yang dilakukan untuk mengakses dan Login SIM PPG :

1. Akses laman https://ppg.kemdikbud.go.id/ pada browser perangkat Anda.

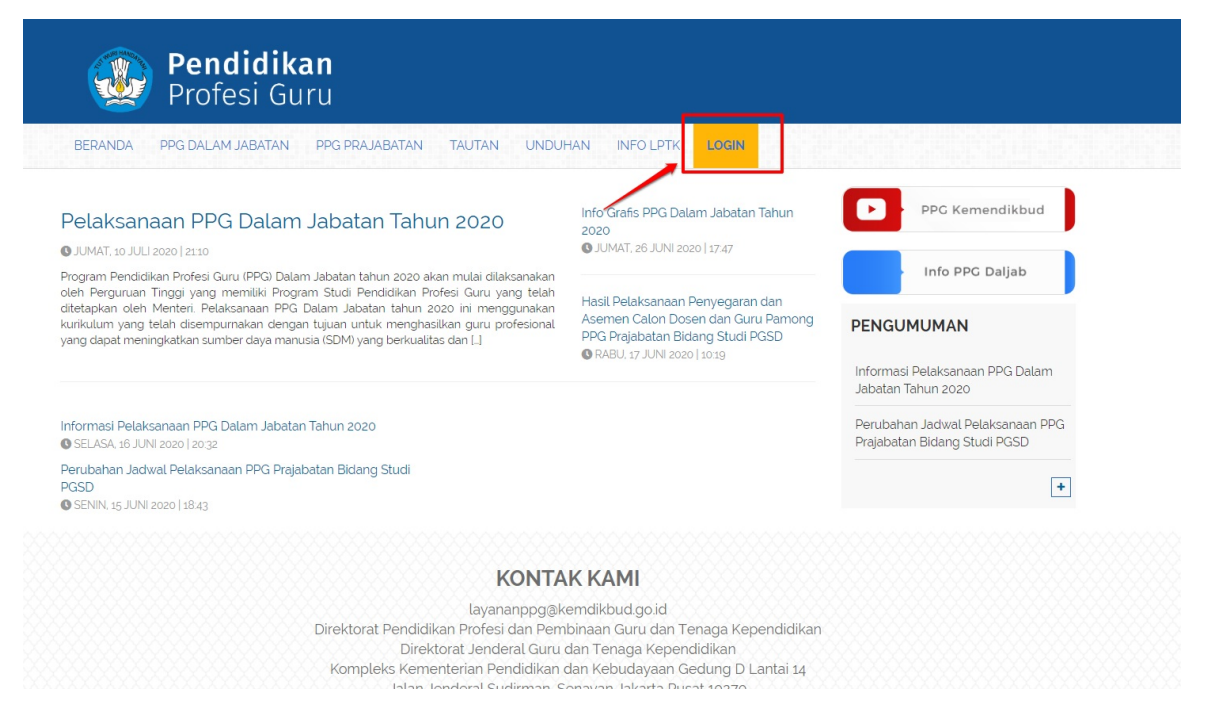

- 2. Klik menu Login untuk mengakses laman login, Masukkan alamat surel dan kata sandi dari akun Anda.
- 3. Klik tombol Masuk.

| Selamat Datang           |  |
|--------------------------|--|
| MASUK<br>Iupa kata sandi |  |

4. Jika alamat surel dan kata sandi yang dimasukkan sesuai, maka Anda akan diarahkan menuju laman beranda

## 2. Melengkapi Data Diri

Setelah masuk kedalam SIM PPG, selanjutnya yg harus kita lakukan adalah melengkapi data dirinya. Langkah-langkah yang harus dilakukan untuk melengkapi data dirinya adalah sebagai berikut :

1. Login sebagai Dosen atau Guru Pamong

| Selamat Datang                          |     |
|-----------------------------------------|-----|
| 260@gmail.com                           |     |
| • • • • • • • • • • • • • • • • • • • • |     |
| MASUK                                   | E C |
| lupa kata sandi                         |     |
|                                         | AA  |
|                                         |     |
|                                         |     |
|                                         |     |

2. Pilih menu Data Diri

| DEMO     | SIMPKB PPG                    |   | ≡ Beranda |                                                                              |                                                                                                    |                                                            |                                                                          |                                                |
|----------|-------------------------------|---|-----------|------------------------------------------------------------------------------|----------------------------------------------------------------------------------------------------|------------------------------------------------------------|--------------------------------------------------------------------------|------------------------------------------------|
| <b>^</b> | Beranda                       |   |           |                                                                              |                                                                                                    |                                                            |                                                                          |                                                |
| *        | Biodata Diri                  |   |           |                                                                              | Program PPG Instruktur d<br>Tujuan pelaksanaan Rekrutmen Dosen/Ins<br>Untuk mendapatkan Dosen/Instruktur dan | an Guru Pam<br>truktur dan Guru Pam<br>Guru Pamong yang bi | ONG<br>ong ini yaitu:<br>erkualitas, diperlukan sistem rekrutmen yang to | erdiri atas: penjaringan calon, penyegaran dan |
| Progr    | am PPG DalJab<br>Program Lain | ~ |           |                                                                              | assesmen. Kegiatan tersebut dilaksanakar                                                                     | i dengan prinsip objel                                     | ktif, adil, transparan, dan akuntabel.                                   |                                                |
|          |                               |   |           | Fitur Anda                                                                   |                                                                                                    |                                                            |                                                                          |                                                |
|          |                               |   |           | Profil                                                                       |                                                                                                    |                                                            |                                                                          |                                                |
|          |                               |   |           | Biodata Diri                                                                 | -                                                                                                    |                                                            |                                                                          |                                                |
|          |                               |   |           | Berisi tentang Biodata Diri Anda,<br>Pelengkap dan serta riwayat Por<br>Anda | s, Data<br>vrtofoilo                                                                                         |                                                            |                                                                          |                                                |
|          |                               |   |           | Program PPG DalJab                                                           | b                                                                                                    |                                                            |                                                                          |                                                |
|          |                               |   |           |                                                                              | <u></u>                                                                                                    |                                                            |                                                                          |                                                |
|          |                               |   |           | Kelas Diklat Daljab                                                          | Kelas - LMS                                                                                                  |                                                            |                                                                          |                                                |

3. Klik ikon **pensil** untuk melakukan perubahan data

| 0     | SIMPKB PPG    |   | ≡ Profil |                                                                                                    |                                                                |                                                                |            |         |
|-------|---------------|---|----------|----------------------------------------------------------------------------------------------------|----------------------------------------------------------------|----------------------------------------------------------------|------------|---------|
| ŧ.    | Beranda       |   |          |                                                                                                    |                                                                |                                                                |            | $\sim$  |
|       | Biodata Diri  |   |          | Biodata Diri                                                                                              |                                                                |                                                                |            | -       |
| Progr | am PPG DalJab | ~ |          | Nama Lengkap<br>SURYANI<br>NIP (Nomor Induk Panawai)                                                      |                                                                | Jenis Kelamin<br>Perempuan<br>Tempat Labir Tanggal Labir       |            |         |
|       | Program Lain  |   |          | NUPTK<br>0142/59661300043<br>Bidnap Studi PPG<br>Bimbingan Dan Konseling (Konselor)<br>Jabatan Fungsional |                                                                | •, 10 Agustus 1981<br>Panakat/Golongan PNS<br>III/a<br>Jabatan |            |         |
|       |               |   |          | Latar Belakang Pendidikan / Progra<br>Tambahkan Riwayat Pendidikan Tinggi Baru                            | m Studi                                                        |                                                                |            | Штамван |
|       |               |   |          | Administrasi Niaga                                                                                        | Universitas<br>Universitas Negeri Malan<br>Tahun Lulus<br>2017 | g Lihat Berka                                                  | ian Ijazah | :       |
|       |               |   |          | Akuntansi Syariah                                                                                         | Universitas<br>Universitas Negeri Malan<br>Tahun Lulus<br>2018 | 9 Derkas Pinda<br>Lihat Berka                                  | ian Ijazah | 1       |
|       |               |   |          | Alamat                                                                                                    |                                                                | Instansi Asal                                                  |            |         |
|       |               |   |          | Alamat Lengkap<br>JL. SIGLI KEMBANG TANJONG<br>Kota/Kabupaten                                             |                                                                | Nama Instansi<br>Universitas Negeri Malang<br>Jamat Lengkap    |            |         |

4. Lengkapi data profil Dosen atau Guru Pamong

| Ubah Data Data Profil                                                                                                    |                            |                                                                                                    |
|----------------------------------------------------------------------------------------------------|----------------------------|----------------------------------------------------------------------------------------------------|
| SURYANI<br>No Peterta 201500011284<br>Instanti Assl: SMAN 1 SIMPANG TIDA                                                                                                    |                            |                                                                                                    |
| Kualinikasi Lulusan: -                                                                                                    |                            | NID                                                                                                    |
| 23123123                                                                                                    |                            |                                                                                                    |
|                                                                                                    | 8/30                       | 0/38                                                                                                    |
| Alamat                                                                                                    |                            |                                                                                                    |
|                                                                                                    |                            |                                                                                                    |
| Provinsi                                                                                                    |                            | Kota/Kabupaten                                                                                                    |
| Provinsi Aceh                                                                                                    | •                          | Kota/Kabypaten<br>Kaba Pidle •                                                                                                    |
| Provinsi Aceh                                                                                                    | •                          | Kota/Kabigaten<br>Kabi Pide +                                                                                                    |
| Provinsi<br>Aceth<br>Kodepos *                                                                                                    | *                          | Kota/Yabupaten<br>Kab. Pile • •<br>Nomor HP/WA *                                                                                                    |
| Provinsi<br>Aceh<br>Kodepos *<br>Kodepos                                                                                                    | •                          | Kota/Kabupaten<br>Kab. Pidle +<br>Nomor HP/WA *<br>082211523939                                                                                                    |
| Protonal Aceh  Codepos  Codepos  Amant Surel                                                                                                    | •                          | Kota/Yobupaten           Kab. Pidle         •           Nomor HP/VMA *                                                                                                    |
| Provinsi           Aceh           Kodepos *           Kodepos S           Zimant Surel           201 500011284@gounku.id                                                                                                    | •                          | Kata Yulabupaten           Kata Polie         •           Nomor HP/WA *         •           (82211323939         •           VBWP (Nomor Pokok Wajib Pajak) *         •           VBVPD (Nomor Pokok Wajib Pajak)         •                                                                                          |
| Provinsi Aceth Kodepos Kodepos Alamat Surel 201500011284@guruku.id                                                                                                    | • 0/5                      | Kota/Yabupaten           Kab. Pidle         ~           Nomer HF/WA*                                                                                                    |
| Provosi<br>Aceh<br>Kodepos *<br>Codepos<br>Alamat Sural<br>201500011284@puruku.id<br>Nama Sank *                                                                                                    | • 0/5                      | Kota/Tabupaten       Kab. Pidle       Nomor H#/WA.*       DB2211323939       DB221323939       NPWP (Nomor Polok Wajib Pajak) *       NPWP (Nomor Polok Wajib Pajak)       0/ Tabusang *                                                                                                    |
| Provinsi Aceh Kodepos * Kodepos * Kodepos  Kodepos  Kodep | •<br>0/5<br>22/50          | Kata Yadapaten           Kata Pidle         •           Nomor HPVM *         •           (B2211329399         •           NPVP (Nomor Pokok Wajlo Pajak) *         •           NPVP (Nomor Pokok Wajlo Pajak)         •           Nomor Relening *         •                                                         |
| Provinsi Aceh Xodepos * Kodepos Xiamat Surel 201500011284@guruku.id Nama Bank * Nama Bank Nama Pamilik Releanto *                                                                                                    | •<br>0/5<br>22/50<br>0/255 | Kota Visbupaten           Kab Pille         •           Nomer HP/WA *         •           D82211323939         12/11           NPWP (Nomor Pokok Wajib Pajak) *         12/11           NPWP (Nomor Pokok Wajib Pajak) *         0/11           Nomor Relenting *         0/21           Bank Cabanes *         9/22 |
| Provosi Aceh  Sodepos  Alamat Surel  201500011284@puruku.id  Nama Bank  Nama Sank  Nama Penillis Retering                                                                                                    | •<br>0/5<br>22/50<br>0/255 | Kata Yubupaten           Kata Putie           Nome HP/WA *           062211323939           NPWP (Nomer Poleck Wajib Pujak) *           12/11           NPWP (Nomer Poleck Wajib Pujak) *           Nomer Relearing *           Nomer Relearing *           Nomer Relearing *           Bank Cabang                  |

5. Klik pada tombol **Simpan** 

| a Data Profil                                                                                                    |                                                                                                    |                         |
|----------------------------------------------------------------------------------------------------|----------------------------------------------------------------------------------------------------|-------------------------|
|                                                                                                    |                                                                                                    |                         |
| Ubah Data Data Profil                                                                                                    |                                                                                                    |                         |
| SURYANI<br>No Peterra<br>Instani Akal SMAN 1 SIMPANG TIGA<br>Kalifikasi Lulasan -                                                                    |                                                                                                    |                         |
| NIDN/NIDK                                                                                                    | NIP                                                                                                    |                         |
| 23123123                                                                                                    | Tuliskan NIP (jika ada)                                                                                                    |                         |
|                                                                                                    | 8/30                                                                                                    | 0/30                    |
| Alamat                                                                                                    |                                                                                                    |                         |
|                                                                                                    |                                                                                                    |                         |
| Provinsi                                                                                                    | Kota/Kabupaten                                                                                                    |                         |
| Provinsi<br>Aceh                                                                                                    | Kotu/Kobupaten           Kab. Pidle                                                                                                    |                         |
| Provinsi<br>Aceh                                                                                                    | Kota/Kabupaten<br>▼                                                                                                    |                         |
| Provinsi<br>Aceh<br>Kodepos *                                                                                                    | Kota Kubupaten  Kab. Pidle  Normar HPV0.*                                                                                                    |                         |
| Provinsi<br>Aceh<br>Kodepos *<br>Kodepos                                                                                                    | Kota/Kabupaten           *         Kab. Fidle           Nomor HP/WA *         082211323639                                                                                                    | •                       |
| Provinsi<br>Aceh<br>Kodepos *<br>Kodepos<br>Alamat Saral                                                                                             | Kota/Kobupaten     Kab./Kobupaten     Kab./Kobupaten     Kab./Kobupaten     Kota/Kobupaten     Kota/Kob | •                       |
| Provinsi Aceh Kodepos * Kodepos * Kodepos 0 Atamat Barel 2015000112244Bounduu kl                                                                     | Koba /Kabupaten           •         Kab. Pidle           Nomor HP/NA.*         0622132399           0/3         NPWP (Nomor Pickk Wajib Pajak) *           NVWP (Nomor Pickk Wajib Pajak) *         Network (Nomor Pickk Wajib Pajak) *                                                                                                    | •                       |
| Provinsi<br>Aceh<br>Kodepos *<br>Kodepos<br>Alamat Burel<br>201500011284@gurulus.id                                                                  | Kota,/Kubugaten           Kab. Pidle           Nomor HP/NA *           062211323639           0/4           NPVP (Nomor Polok Wajib Pajak) *           NPVP (Nomor Polok Wajib Pajak)           22.100                                                                                                    | 12/15                   |
| Provinsi<br>Acth<br>Kodepos *<br>Kodepos *<br>Kaanat Burel<br>20 50001 1284@guruhus Id<br>Niama Bank *                                               | Kota/Kebugaten           Kab. Pidle           0/5           NPWP (Nomor Pokok Wajib Pajak) *           NPWP (Nomor Pokok Wajib Pajak) *           127/30                                                                                                    | 12/15                   |
| Provinsi Aceh Kodepos* Kodepos Kodepos Alamat Burel 2015000112244@guruku Jd Nama Burk                                                                | Nota/Kabujaten           Kab. Pidle           0/5           V/VP (Nomor Pekk Wajib Pajak) *           NPWP (Nomor Pekk Wajib Pajak) *           12/50           Nomor Rekening *                                                                                                    | 12/15                   |
| Provinsi Aceh Kodepos * Kodepos Alamat Burel 201500011284@gurulsa.id Nama Bank * Nama Bank                                                           | Kota,/Kabupaten           Kab., Pidle           Nomor HP/NA *           062211323639           07.4           NPWP (Nomor Polok Wajib Pajak) *           127.760           207           07.25           07.25                                                                                                    | 12/15<br>0/15<br>0/25   |
| Provinsi Aech Rodepos * Kodepos * Kodepos 000 12844@guruku.kd Nama Bank Nama Bank Mama Pankik Relanting *                                            | Koba Kobupaten           Kab. Pidle           0.7 25         00000 FP/00A *           0.7 25         NPVP (Nomor Policik Wajib Pajak) *           0.7 25         NOVPC (Nomor Policik Wajib Pajak) *           0.7 25         Nomor Relating *           0.7 25         Bath Cabang *                                                                                                    | 127/8<br>07/18<br>07/25 |
| Provinsi Aceh Kodepos* Kodepos Kodepos Aamat funel 201500011244@gurulus.ld Nama Bank Nama Bank Nama Bank Nama Pendik Relening * Nama Pendik Relening | Kota/Kabujaten           Kab. Pidle           0/5           PVPP (Nomor Piskek Wajib Pajak) *           0/7           NPVP (Nomor Piskek Wajib Pajak) *           0/7           Nomor Relack Wajib Pajak) *           0/7           Nomor Relack Wajib Pajak)           0/7           Nomor Relack Wajib Pajak)           0/7           Nomor Relack Wajib Pajak)           8ast Cabarg *           Bark Cabarg                                                                                                    | 112/15<br>0/15<br>0/25  |

- 6. Tambahkan Latar Belakang Pendidikan / Program Studi
- 7. Klik pada tombol +Tambah

| DEMO   | SIMPKB PPG   |   | ≡ Profil |   |                                                                                                    |                                                                                                    |
|--------|--------------|---|----------|---|----------------------------------------------------------------------------------------------------|----------------------------------------------------------------------------------------------------|
| ÷.     | Beranda      |   |          | _ |                                                                                                    |                                                                                                    |
|        | Biodata Diri |   |          |   | Biodata Diri                                                                                                    | 1                                                                                                    |
| Progra | Program Lain | ~ |          |   | neme Landso<br>SURVAH<br>VIET (Name Hold Pepanes)<br>NetTr<br>VI4775661300043<br>Anarab back root<br>Umbhagan Dan Konseling (Konselor)                                                                                                    | nime Advances<br>Personguan<br>1. O Agusta Tampal Later<br>1. O Agusta Tampal 1. Bar<br>Penglak Dangse PKS<br>11/4<br>Jaharan |
|        |              |   |          |   | Latar Belakang Pendidikan / Program Studi      Anda belum melengkapi data Riwayat Pendidikan. Guru Pam Tambahkan Riwayat Pendidikan Tinggi Baru                                                                                                    | ong wajib menglal Riwayat Pendidikan S1                                                                                       |
|        |              |   |          |   | Alamat La SPCL KEMBANG TANJONG Koto Kalogram Provosi Provosi Koto Kalogram Kalogram | Instansi Asal Terrent Reget Malang Alamat Lenghap Kena Kabapan Kena Kabapan Provinil                                          |
|        |              |   |          |   | Informasi Rekening<br>Nerver Pulsk Wath Pulsk)<br>Reme Bank<br>Nome Rekens                                                                                                    | Kontak<br>Menera Hendelsoner Mer.<br>64221123238<br>201500011254.454.40<br>Alement Sonak<br>Ausuru Januar Konak               |

8. Isikan Data Latar Belakang Pendidikan

| Riveyat Pendidikan Tinggi  Irrigra * S1 Yogram Pendidikan * Administrasi Perkantoran Yodram Berkas (jush) Pa685or02k.41 araz pdf (813.4 kg) Yeb Per Construction of prof (p1815.kg) (ona berkas muth tauenen persaer tomer PCF                                                                                                    | vayat Pendidikan Tinggi Baru    |    |                          |
|----------------------------------------------------------------------------------------------------|---------------------------------|----|--------------------------|
| Riveyat Pendidikan Tinggi  Irejara Magai Magai M |                                 |    |                          |
| Integrary     Personan Tingg *       S1     *       Undersitias Negeri Median     Tabus Labas       Administrasi Perkantoran     *       ************************************                                                                                                    | Riwayat Pendidikan Tinggi       |    |                          |
| S1                                                                                                    | Jenjang *                       |    | Perguruan Tinggi *       |
| hogam Pendelkan* Tahun Lukus* Administrasi Penkantoran                                                                                                    | \$1                             | •  | Universitas Negeri Medan |
| Administrasi Perkantoran                                                                                                    | Program Pendidikan *            |    | Tahun Lulus *            |
| Indiale Belas (pzah) Fa685o012k.41anz pdf (013.4.88) X D mos Sie unggelan "PdL/#ED Photo DF /FOF (2012 - 1,5 MB). Unda belas multi Namene gunalan tomer POF                                                                                                    | Administrasi Perkantoran        | -  | 2016                     |
| ndela ne Besa (jazah<br>Pres Sonotz, H-11 anzagoff (d) 13.4 kB) Umak bekas multi halaman gunakan tomar PCF<br>pres Ne urgganan JPGL/PEG/PNG/CIF/PCF (D) RE-1.5 MB). Umak bekas multi halaman gunakan tomar PCF                                                                                                    |                                 |    |                          |
| FalesbootzkA.1 Intit pdf (III 13.4 KP) X III<br>Jens Na wuggateeJPGUPEGPRIG 0FJ76F (2018 - 15.168). Umat bekas multi hainnen genalan tomar PDF                                                                                                    | Pindalan Berkas Ijazah          |    |                          |
| jens te urggeten "RUJPEG PRG-GPT/RGT (2016 - 1,5 MB). (Isola terke mult hannen gunaan termer PDF                                                                                                    | FaG8Soot2k41arsz.pdf (813.4 kB) | ×U |                          |
|                                                                                                    |                                 |    |                          |
|                                                                                                    |                                 |    |                          |
|                                                                                                    |                                 |    |                          |
|                                                                                                    |                                 |    |                          |
|                                                                                                    |                                 |    |                          |
|                                                                                                    |                                 |    |                          |
|                                                                                                    |                                 |    |                          |
|                                                                                                    |                                 |    |                          |
|                                                                                                    |                                 |    |                          |

#### 9. Klik Simpan untuk menambahkan Latar Belakang Pendidikan

Latar Belakang Pedidikan ini wajib diisikan oleh Dosen dan Guru Pamong, Isian yang harus diisikan adalah S1 untuk Guru Pamong dan S1 dan S2 untuk Dosen.

| Tambah Riwayat Pendidikan Tinggi Baru                                                                    |                          |  |  |  |  |
|----------------------------------------------------------------------------------------------------|--------------------------|--|--|--|--|
|                                                                                                    |                          |  |  |  |  |
| Riwayat Pendidikan Tinggi                                                                                |                          |  |  |  |  |
| Jerjang *                                                                                                | Perguruan Tinggi *       |  |  |  |  |
| \$1                                                                                                    | Universitas Negeri Medan |  |  |  |  |
| Program Pendidikan *                                                                                     | Tahun Lulus *            |  |  |  |  |
|                                                                                                    |                          |  |  |  |  |
| Pindaan Berkas Ijazah<br>FaG8Soot2k41arsz.pdf (813.4 kB)                                                 |                          |  |  |  |  |
| jenis tile unggehan JPG/JPEG/PNG/GIF/PDF (20 KB - 1,5 MB). Untuk berkas multi halaman gunakan format PDF |                          |  |  |  |  |
|                                                                                                    |                          |  |  |  |  |
|                                                                                                    |                          |  |  |  |  |
|                                                                                                    |                          |  |  |  |  |
|                                                                                                    |                          |  |  |  |  |
|                                                                                                    |                          |  |  |  |  |
|                                                                                                    |                          |  |  |  |  |
|                                                                                                    |                          |  |  |  |  |
|                                                                                                    |                          |  |  |  |  |
|                                                                                                    |                          |  |  |  |  |
|                                                                                                    |                          |  |  |  |  |
|                                                                                                    |                          |  |  |  |  |

## 3. Membuat Web Meeting

Sebagai Fasilitator Dosen nantinya akan membuat room Web Meeting untuk melakukan aktivitas pembelajaran berbasis daring. Web Meeting yang akan digunakan nantinya adalah Google Meet, untuk dapat membuat room Google Meet Fasil Dosen dapat (1) Melakukan Aktivasi Akun Google Suite, (2) Membuat Room Google Meet, (3) Memasang Tautan Google Meet di LMS. Untuk langkah-langkah yang harus dilakukan oleh fasilitator dosen akan dijelaskan pada bab berikut ini.

## 3.1. Aktivasi Akun Google Suite

Sebelum Fasilitator Dosen membuat room pada google meet PPG Dalam jabatan, fasilitator dosen diimbau untukk melakukan prosedur penambahan layanan Google Suite (GSuite). Masing-masing fasilitator dosen akan mendapatkan akun GSuite dari GTK berupa akun surel (gmail) dengan format **aaaaa@instruktur.belajar.id** beserta kata sandi untuk melakukan login kedalam akun google suite. Berikut adalah langkah-langkah untuk melakukan aktivasdi akun google suite

1. Login kedalam SIM PPG

| Selamat Datang                             |   |
|--------------------------------------------|---|
| MASUK Upa kata sandi Registrasi Akun GTK>> |   |
|                                            | 7 |

2. Pilih Modul Kelas LMS pada bagian PPG Dalam Jabatan

| DEMO  | SIMPKB PPG        | ≡ Beranda                                                                                | 🎒 Villa Nanda                                              |
|-------|-------------------|------------------------------------------------------------------------------------------|------------------------------------------------------------|
| A     | Beranda           | •                                                                                        |                                                            |
| *     | Biodata Diri      |                                                                                          |                                                            |
| Progr | am PPG DalJab 🗸 🗸 | Biodata Diri                                                                             |                                                            |
|       | Program Lain      | Berisi tentang Biodata Diri Anda, Data<br>Pelengkap dan serta riwayat Portofoilo<br>Anda |                                                            |
|       |                   | Program PPG DalJab                                                                       | 1                                                          |
|       |                   |                                                                                          |                                                            |
|       |                   | Kelas - LMS                                                                              | Aktivitas Dosen                                            |
|       |                   | Tautan Menuju Kelas - LMS                                                                | Berisi laporan aktifitas Anda sebagai<br>Dosen saat Diklat |

- 3. Anda akan diarahkan menuju SIM eLearning
- 4. Pada laman Beranda akan ditampilkan alamat surel dan kata sandi akun google suite fasil dosen

|                                         | _ в | Beranda                           |                                                                                                    | 0     |
|-----------------------------------------|-----|-----------------------------------|----------------------------------------------------------------------------------------------------|-------|
|                                         |     | Program<br>Program E<br>tombol di | m ELearning PPG<br>ilearning PPG merupakan program untuk mengelola kelas diklat. Klik<br>bawah ini untuk menampilkan pilihan LPTK Anda.                                                          |       |
| Instansi                                |     |                                   |                                                                                                    |       |
| Universitas Negeri Malang               |     |                                   |                                                                                                    |       |
|                                         |     | 0                                 | Informasi                                                                                                    |       |
| Beranda                                 |     |                                   | Sebagai fasilitator dosen Anda dapat membuat web meeting<br>untuk aktivitas pembelajaran berbasis daring, dengan                                                                                 |       |
| III Diklat                              | 9   |                                   | menggunakan coogle Meet untuk memuat room aktivitas web<br>meeting, untuk kemudian ditambakan sebagai sesi aktivitas<br>pertemuan daring dengan peserta pada LMS. <u>Akun GSuite Fasil Dosen</u> |       |
| 🛋 Diklatku                              |     |                                   | Gunakan Akun Google Suite berikut :                                                                                                    |       |
| Kelola Diklat                           |     |                                   | Nama Akun :@instruktur.belajar.id<br>Password : &hNWb*5b                                                                                                    |       |
| E PENYEGARAN BIDANG<br>STUDI ANGKATAN I |     |                                   |                                                                                                    |       |
| PENYEGARAN BIDANG     STUDI ANGKATAN II |     |                                   |                                                                                                    |       |
| Halaman SIM PPG                         |     |                                   |                                                                                                    |       |
|                                         |     |                                   |                                                                                                    | @2020 |

- 5. Buka **Tab** baru di browser Anda
- 6. Akses laman https://www.google.com/gmail/ melalui peramban Google Chrome di komputer / laptop Anda dan Klik tombol "Login" atau "Masuk".

**Catatan** ! Jika pada profil peramban Anda sudah tersinkronisasi dengan akun gmail lainnya (sudah login pada akun gmail pribadi), silakan tambahkan akun GSuite yang telah diterima sebagai akun baru.

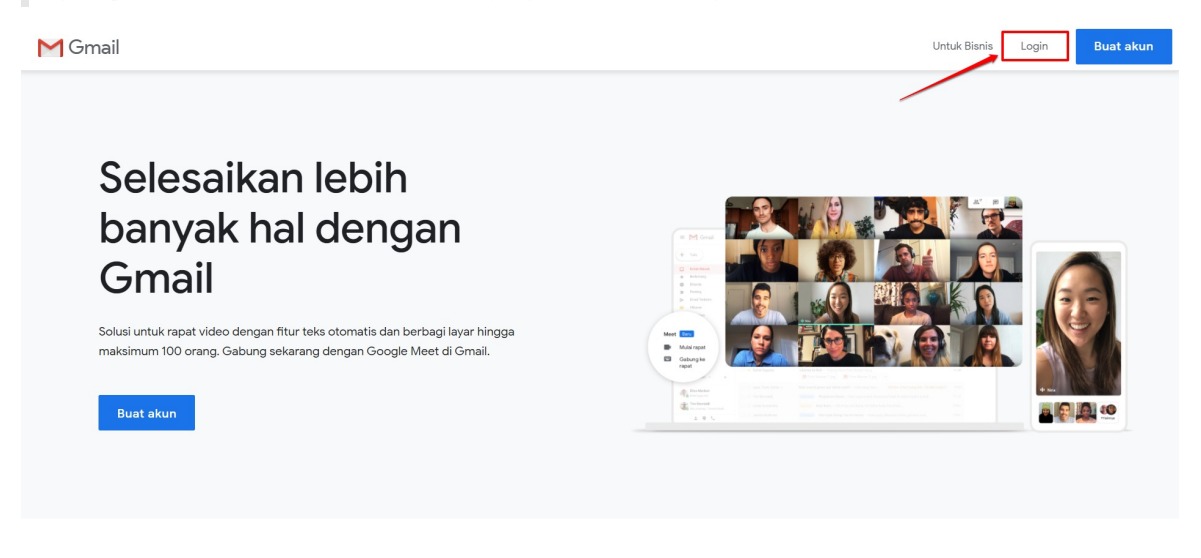

7. Anda akan diarahkan pada laman Sign In / Masuk. Masukan alaman surel yang telah Anda terima (surel (gmail) dg format aaaaa@instruktur.belajar.id), jika telah sesuai klik "Next / Lanjut".

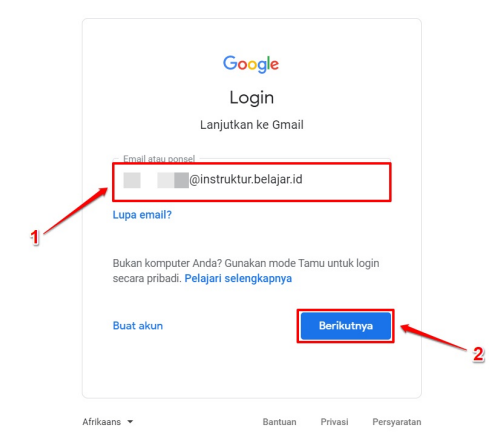

8. Pada tahapan selanjutnya, masukan password atau Kata Sandi yang sesuai (Anda akan menerima alamat surel beserta kata sandinya). Jika telah sesuai klik **Next / Lanjut**.

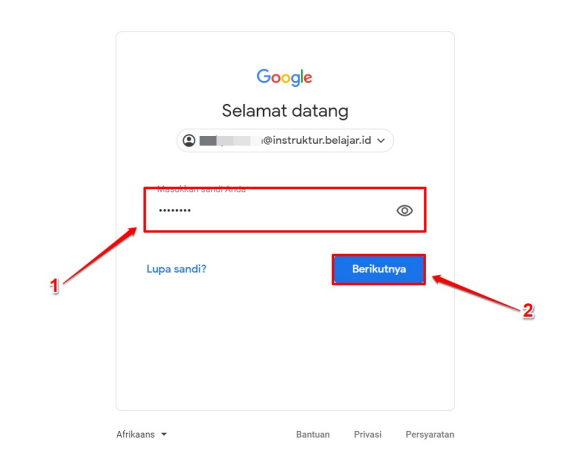

 Anda akan ditampilkan laman persetujuan jika telah sukses masuk pada akun GSuite tersebut. Klik tombol "Accept / Terima" sebagai tanda persetujuan.

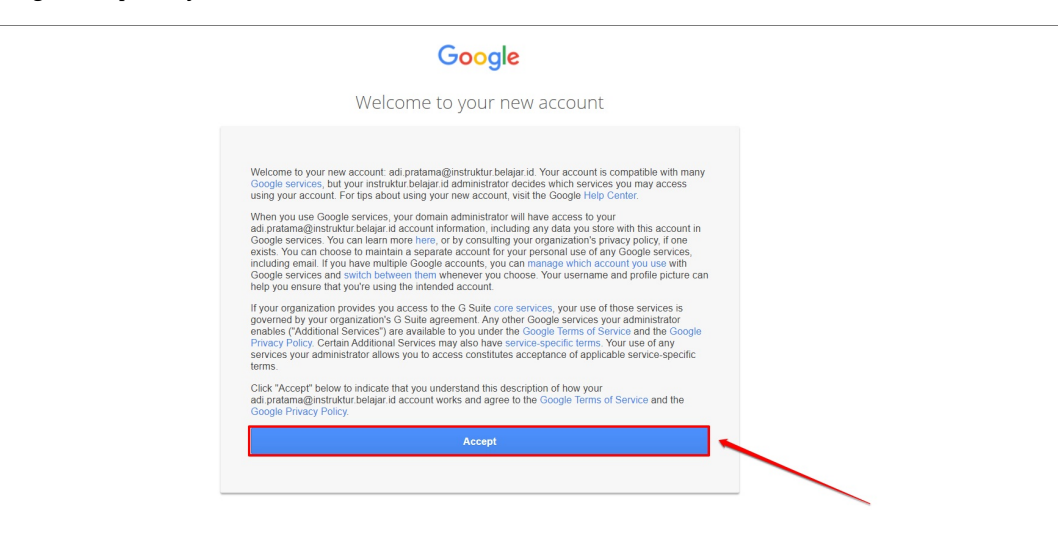

10. Langkah selanjutnya, pastikan Anda membuat kata sandi baru untuk akun GSuite yang telah Anda terima tersebut.

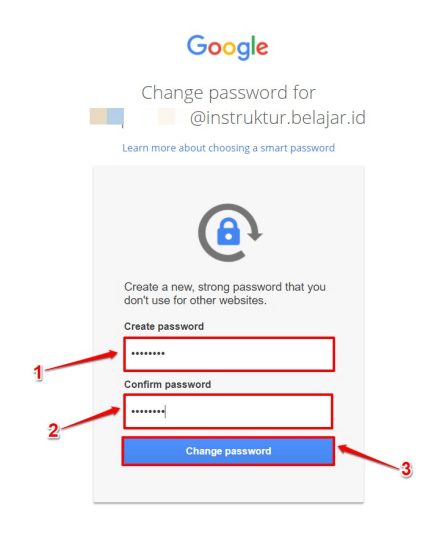

#### 11. Akun Google Suite Anda berhasil diaktifasi

Pastikan Anda menggunakan peramban (browser) **Google Chrome** dimana akun GSuite Anda aktif login ketika melakukan aktifitas pada Program PPG Pra Jabatan

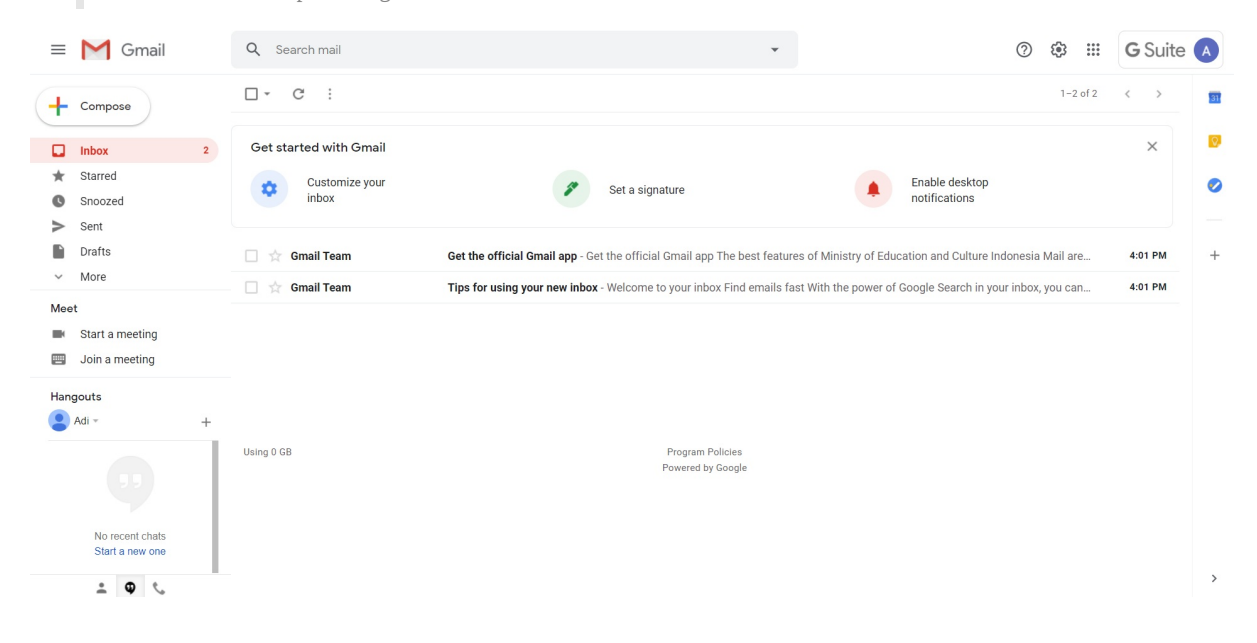

## 3.2. Membuat Room Google Meet

Berikut adalah langkah-langkah untuk membuat room google meet dari akun GSuite yang telah didapat oleh fasilitator dosen :

1. Login kedalam akun google suite Anda dengan cara mengakses alamat https://www.google.com/gmail/

| = M Gmail                                                                                                    | Q Search mail                                                                                                    | · ② ⑫ ⅲ                                                                                                    | G Suite                   |
|----------------------------------------------------------------------------------------------------|----------------------------------------------------------------------------------------------------|----------------------------------------------------------------------------------------------------|---------------------------|
| - Compose                                                                                                    | □- C :                                                                                                    | 1-2 of 2                                                                                                    | < >                       |
| Inbox     2       ★     Starred       ●     Snoozed       ●     Sutt                                                                                                    | Get started with Gmail Customize your inbox                                                                                                    | Set a signature Enable desktop notifications                                                                                                    | ×                         |
| Drafts                                                                                                    | 🗌 🏫 Gmail Team                                                                                                    | Get the official Gmail app - Get the official Gmail app The best features of Ministry of Education and Culture Indonesia Mail are                                                                                                    | 4:01 PM -                 |
| ✓ More                                                                                                    | 🗌 😭 Gmail Team                                                                                                    | Tips for using your new inbox - Welcome to your inbox Find emails fast With the power of Google Search in your inbox, you can                                                                                                    | 4:01 PM                   |
| Meet<br>■ Start a meeting<br>Join a meeting                                                                                                    |                                                                                                    |                                                                                                    |                           |
| Hangouts Adi - +                                                                                                    |                                                                                                    |                                                                                                    |                           |
| No recent chats                                                                                                    | Using 0 GB                                                                                                    | Program Policies<br>Powered by Google                                                                                                    |                           |
| Start a new one                                                                                                    |                                                                                                    |                                                                                                    |                           |
| Start a new one<br>Chik menu start a m<br>E M Gmail                                                                                                    | Q Search mail                                                                                                    | · ⑦ � iii                                                                                                    | G Suite                   |
| Start a new one<br>$\downarrow \bullet \checkmark$<br>Klik menu start a m<br>$\equiv \Join$ Gmail<br>+ compose                                                                                                    | C Search mail                                                                                                    | • (2) (2) (2) (2) (2) (2) (2) (2) (2) (2)                                                                                                    | G Suite                   |
| Start a new one<br>Start a new one<br>Start a new one | Q Search mail                                                                                                    | • ⑦ @ #<br>1-2 of 2                                                                                                    | G Suite A                 |
| Start a new one<br>Compose<br>Compose<br>Start a new one<br>Compose<br>Compose<br>Start a new one<br>Compose<br>Compose<br>Start a new one<br>Start a new one<br>Sent                                                                                                    | C Search mail                                                                                                    | Set a signature                                                                                                    | G Suite A                 |
| Start a new one                                                                                                    | eeeting<br>Search mail<br>C C :<br>Get started with Gmail<br>Customize your<br>inbox                                                                                                    | Control Control Contro Control Control Control Control Control Control Control Control Co | G Suite A<br>×<br>4.01 PM |
| Start a new one                                                                                                    | Customize your<br>Customize your<br>Customize your | Set a signature     Set a signature     Set a signature     Set a signature     Set a signature     Set a signature     Set a signature     Set be official Gmail app The best features of Ministry of Education and Culture Indonesia Mail are     Tips for using your new inbox - Welcome to your inbox. Find emails fast With the power of Google Search in your inbox, you can                                                                                                    | G Suite (A                |

- 3. Anda akan diarahkan menuju laman room google meet yang telah dibuat
- 4. Klik join untuk memasuki room

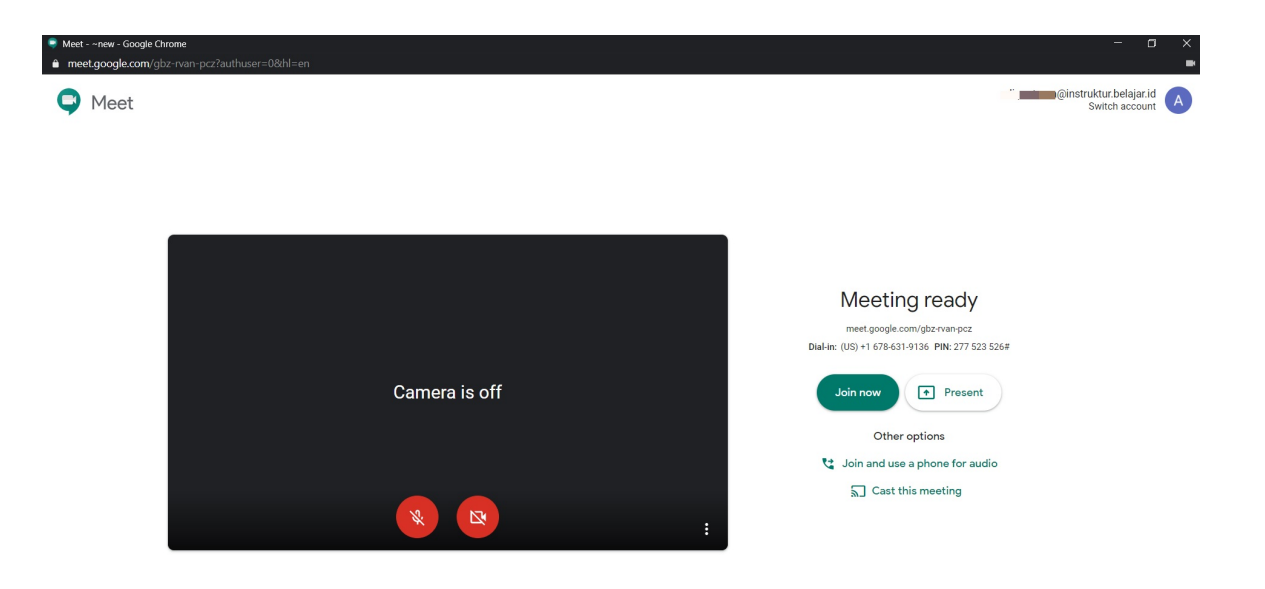

5. Room google meet telah berhasil dibuat

| Meet - ~new - Google Chrome     meet.google.com/gbz-rvan-pcz?authuser=08/hl=en |   |                    |      | -           | o ×     |
|--------------------------------------------------------------------------------|---|--------------------|------|-------------|---------|
|                                                                                |   | 21                 |      | 4:36 PM     | You 🗛 🔞 |
|                                                                                |   |                    |      |             |         |
|                                                                                |   |                    |      |             |         |
|                                                                                |   |                    |      |             |         |
|                                                                                |   |                    |      |             |         |
|                                                                                |   |                    |      |             |         |
|                                                                                |   |                    |      |             |         |
|                                                                                | A |                    |      |             |         |
|                                                                                |   |                    |      |             |         |
|                                                                                |   |                    |      |             |         |
|                                                                                |   |                    |      |             |         |
|                                                                                |   |                    |      |             |         |
|                                                                                |   |                    |      |             |         |
| Meeting details A                                                              |   | CC<br>Turn on capt | ions | Present now | :       |

6. Klik pada bagian Meeting details atau Detil Rapat

| O Meet - ~new - Google Chrome                 |   |                        | - 0              | ×   |
|-----------------------------------------------|---|------------------------|------------------|-----|
| meet.google.com/xvx-fkds-cuf?authuser=2&hl=en |   | -                      |                  |     |
|                                               |   |                        | 1:33 PM You      | A 🚷 |
|                                               |   |                        |                  |     |
|                                               |   |                        |                  |     |
|                                               |   |                        |                  |     |
|                                               |   |                        |                  |     |
|                                               |   |                        |                  |     |
|                                               |   |                        |                  |     |
|                                               |   |                        |                  |     |
|                                               | A |                        |                  |     |
|                                               |   |                        |                  |     |
|                                               |   |                        |                  |     |
|                                               |   |                        |                  |     |
|                                               |   |                        |                  |     |
|                                               |   |                        |                  |     |
| Meeting details ^ 6                           |   | EE<br>Turn on captions | ♠<br>Present now | :   |
|                                               |   | ram on ouptions        |                  |     |

7. Klik copy joining info untuk dimasukkan sebagai url activity web meeting

| ♥ Meet new - Google Chrome                                                              |                        |                  |  |  |  |
|-----------------------------------------------------------------------------------------|------------------------|------------------|--|--|--|
| meet.google.com/xvx-fkds-cuf?authuser=28thl=en                                          |                        |                  |  |  |  |
|                                                                                         |                        | 1:34 PM You A 🚷  |  |  |  |
|                                                                                         |                        |                  |  |  |  |
|                                                                                         |                        |                  |  |  |  |
|                                                                                         |                        |                  |  |  |  |
|                                                                                         |                        |                  |  |  |  |
|                                                                                         |                        |                  |  |  |  |
|                                                                                         |                        |                  |  |  |  |
| $\Delta$                                                                                |                        |                  |  |  |  |
|                                                                                         |                        |                  |  |  |  |
| Details @ Attachments (0)                                                               |                        |                  |  |  |  |
| Joining info                                                                            |                        |                  |  |  |  |
| https://meet.google.com/xvx-fkds-cuf<br>Dial-in: (US) +1 318-596-1098 PiN: 222 530 280# |                        |                  |  |  |  |
| Copy joining info                                                                       |                        |                  |  |  |  |
| Meeting details v 0                                                                     | ce<br>Turn on captions | *<br>Present now |  |  |  |

8. Lanjutkan membuat Activity di LMS

## 3.3. Memasang Tautan Room Google Meet dalam Kelas

Sebelum memasang tautan google meet pada LMS, pastikan Anda telah membuat room google meet. Apabila Anda belum membuat room google meet, silakan dapat mengikuti panduan membuat room google meet berikut Berikut adalah langkah-langkah untuk memasang tautan room google meet kedalam kelas melalui *Activity* di LMS:

1. Login kedalam SIM PPG

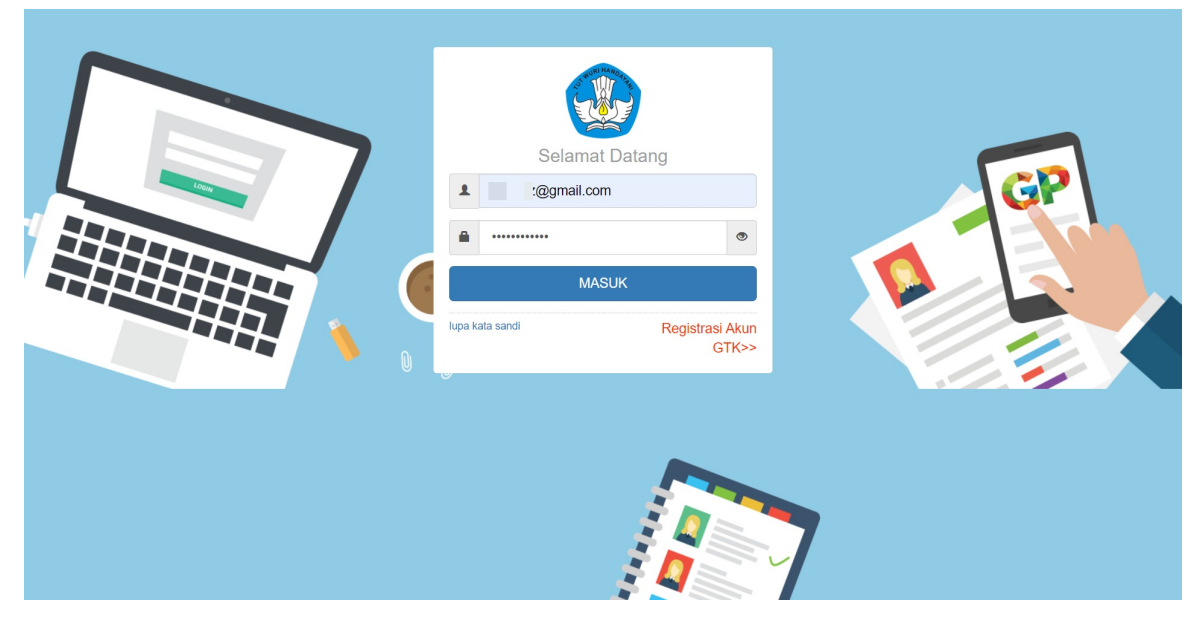

2. Pilih Modul Kelas LMS pada bagian PPG Dalam Jabatan

| DEMO  | SIMPKB PPG        | ≡ Beranda                                                                                | 🛞 Villa Nanda                                              |
|-------|-------------------|------------------------------------------------------------------------------------------|------------------------------------------------------------|
| •     | Beranda           | •                                                                                        |                                                            |
| *     | Biodata Diri      |                                                                                          |                                                            |
| Progr | am PPG DalJab 🗸 🗸 | Biodata Diri                                                                             |                                                            |
| ш     | Program Lain      | Berisi tentang Biodata Diri Anda, Data<br>Pelengkap dan serta riwayat Portofoilo<br>Anda |                                                            |
|       |                   | Program PPG DalJab                                                                       | 1                                                          |
|       |                   |                                                                                          | Aktivitas Dosen                                            |
|       |                   |                                                                                          |                                                            |
|       |                   | Tautan Menuju Kelas - LMS                                                                | Berisi laporan aktifitas Anda sebagai<br>Dosen saat Diklat |

- 3. Anda akan diarahkan menuju SIM eLearning
- 4. Pilih menu Diklatku

|                                       | ≡ Beranda                      |                                                                                                    | 2     |
|---------------------------------------|--------------------------------|----------------------------------------------------------------------------------------------------|-------|
|                                       | Program<br>Program<br>tombol c | ram ELearning PPG<br>n Elearning PPG merupakan program untuk mengelola kelas diklat. Klik<br>di bawah ini untuk menampilkan pilihan LPTK Anda.                      |       |
| Instansi                              |                                |                                                                                                    |       |
| Universitas Negeri Malang             |                                |                                                                                                    |       |
|                                       | 0                              | Informasi<br>Sebagai (asilitator dosen Anda danat membuat web meeting                                                                                               |       |
| Beranda                               |                                | untuk aktivitas pembelajaran berbasis daring, dengan                                                                                                    |       |
| III Diklat                            |                                | menggunakan Google Meet untuk membuat room aktivitas web<br>meeting, untuk kemudian ditambahkan sebagai sesi aktivitas<br>pertemuan daring dengan peserta pada LMS. |       |
| 😐 Diklatku                            |                                | Gunakan Akun Goodle Suite berikut :                                                                                                    |       |
| Kelola Diklat                         |                                | Nama Akun : admin<br>Password : 123123                                                                                                    |       |
| PENYEGARAN BIDANG<br>STUDI ANGKATAN I |                                |                                                                                                    |       |
| PENYEGARAN BIDANG STUDI ANGKATAN II   |                                | 🛨 UNDUH PANDUAN                                                                                                    |       |
| Halaman SIM PPG                       |                                |                                                                                                    |       |
|                                       |                                |                                                                                                    | @2020 |

- 5. Kemudian pilih Kelas diklat yang akan ditambahkan tautan
- 6. Anda akan diarahkan menuju LMS kelas yang akan ditambahkan
- 7. Pilih Turn Editing On

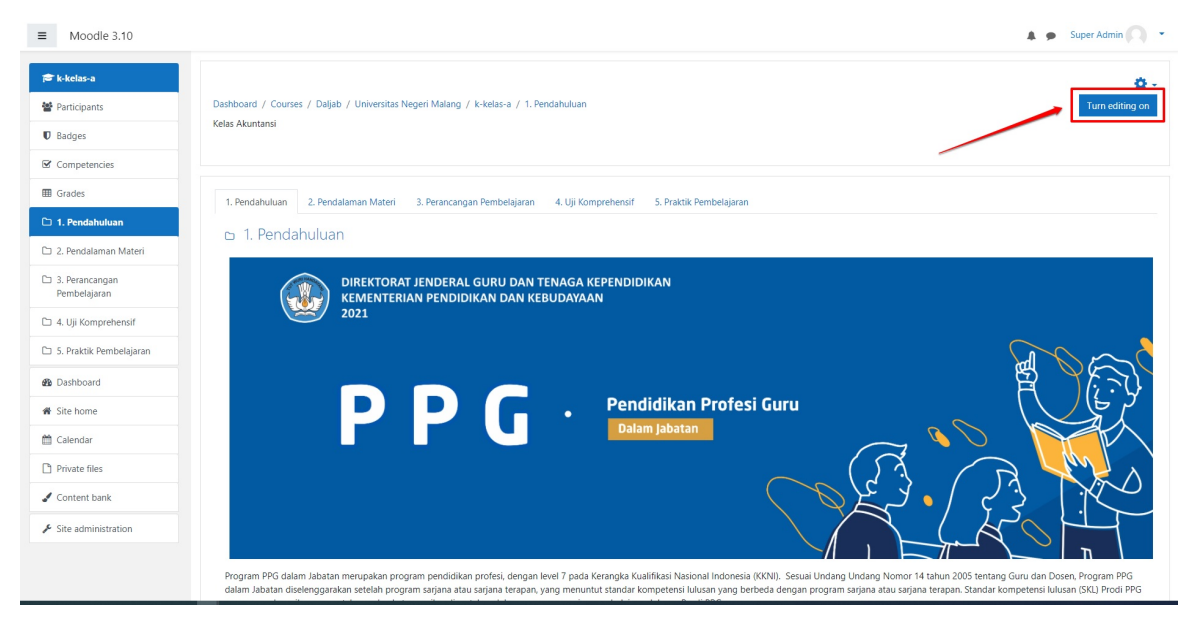

8. Pilih Activity web meeting yang terdap at dalam LMS

| ■ Moodle 3.10           |                                                                                                    | 🌲 🍺 Super Admin 📿             |
|-------------------------|----------------------------------------------------------------------------------------------------|-------------------------------|
| 🎓 k-kelas-a             |                                                                                                    | Enable activity clipboard     |
| Participants            | 1. Pendahuluan 2. Pendalaman Materi 3. Perancangan Pembelajaran 4. Uji Komprehensif 5. Praktik Pembelajaran 🕇                                                                  |                               |
| Badges                  | 2. Pendalaman Materi 2.a. Analisis Materi Ajar Bidang Studi 2.b. Penyusunan Materi Ajar 2.c. Analisis Materi Ajar Pedagogi 2.d. Review Materi Ajar 🕇                           |                               |
| Competencies            |                                                                                                    | Expand a                      |
| I Grades                | 🗅 2.a. Analisis Materi Aiar Bidang Studi 🌶                                                                                                    | Edit                          |
| 1. Pendahuluan          | Petricted Not available unless: The activity 2.1. Unggah Hasil Analisis Materi is marked complete                                                                              |                               |
| 🗅 2. Pendalaman Materi  |                                                                                                    | + Add an activity or resource |
| P3 2 Perancangan        | + 2 al Modul 1 e                                                                                                    | Edit                          |
| Pembelajaran            | t.                                                                                                    |                               |
| 4. Uji Komprehensif     |                                                                                                    | Edit -                        |
| 5. Praktik Pembelajaran | Ca.1.1. Pengantar Pembelajarah Modul 1                                                                                                    | Edit 🔻 🛔 🐼                    |
| Duthurd                 | Businets of Not available unless: The activity 2.a.1.1. Pengantar Pembelajaran Modul 1 is marked complete                                                                      |                               |
| 220 Dasribbard          | +                                                                                                    | Edit 👻                        |
| # Site home             | Analisis Materi Afar                                                                                                    |                               |
| 📋 Calendar              | 🕂 🔤 2.a.1.3. Bahan Pembelajaran 🖋                                                                                                    | Edit 👻                        |
| Private files           | Comittee Not available unless: The activity 2.a.1.1. Pengantar Pembelajaran Modul 1 is marked complete 2.a.1.4. Review Materi yang Sulit Dipahami dan Miskonsepsi pada Modul 1 | Edit 👻 👗 😥                    |
| Content bank            | Restricted Not available unless: The activity 2.a.1.2. Identifikasi Materi Modul 1 is marked complete                                                                          |                               |
|                         | 🕂 🦏 2.a.1.5. Review Materi HOTs pada Modul 1 🌶                                                                                                    | Edit 🔻 🛔 🐼                    |
| Site administration     | Restricted Not available unless: The activity 2.a.1.4. Review Materi yang Sulit Dipahami dan Miskonsepsi pada Modul 1 is marked complete                                       |                               |
| Add a block             | 🕂 🤳 2.a.1.6. Analisis Penerapan Materi - Modul 1 🖋                                                                                                    | Edit 🝷 🚢 🔛                    |
|                         | Pastricted Not available unless: The activity 2.a.1.5. Review Materi HOTs pada Modul 1 is marked complete                                                                      |                               |
|                         | 🛨 📑 2.a.1.7. Presentasi dan Penguatan 🖌                                                                                                    | Edit 👻 🖾                      |

#### 9. Klik menu **edit**

#### 10. Pilih Edit Settings

| ■ Moodle 3.10                    |                                                                                                    | 🌲 🍺 Super Admin 🔘 🝷                          |
|----------------------------------|----------------------------------------------------------------------------------------------------|----------------------------------------------|
| 彦 k-kelas-a<br>曾 Participants    | 1. Pendahuluan 2. Pendalaman Materi 3. Perancangan Pembelajaran 4. Uji Komprehensif 5. Praktik Pembelajaran 🕂                                                                                                    | Enable activity clipboard                    |
| Badges                           | 2. Pendalaman Materi Z.a. Analisis Materi Ajar Bidang Studi 2.b. Penyusunan Materi Ajar 2.c. Analisis Materi Ajar Pedagogi 2.d. Review Materi Ajar 🕇                                                                                                    |                                              |
| Competencies                     |                                                                                                    | ► Expand all<br>Edit 💌                       |
| 🗀 1. Pendahuluan                 | <ul> <li>2.a. Affalisis Materi Ajar Bioang Suuor </li> <li>Institute Not available unless: The activity 2.1. Unggah Hasil Analisis Materi is marked complete</li> </ul>                                                                                                    |                                              |
| 🗅 2. Pendalaman Materi           |                                                                                                    | + Add an activity or resource                |
| D 3. Perancangan<br>Pembelajaran | + 2.a.1. Modul 1 /                                                                                                    | Edit 👻                                       |
| 4. Uji Komprehensif              | 🕂 🗖 2a 1 1. Dennantar Dembelaiaran Modul 1 🖌                                                                                                    | Edit - F3                                    |
| 🗅 5. Praktik Pembelajaran        | <ul> <li>Earliert Staganatic Consolidation model - p</li> <li>2a.1.2. Identifikasi Materi Modul 1 /</li> </ul>                                                                                                    | Edit settings                                |
| B Dashboard                      | BISING Not available unless: The activity 2.a.1.1. Pengantar Pembelajaran Modul 1 is marked complete                                                                                                    | <ul> <li>Move right</li> <li>Hide</li> </ul> |
| # Site home                      | Analiais Materi Ajar                                                                                                    | Duplicate                                    |
| 🛗 Calendar                       | the second second sec | Delete                                       |
| Private files                    | 🛨 🧓 2.a.1.4. Review Materi yang Sulit Dipahami dan Miskonsepsi pada Modul 1 🖍                                                                                                    | Edit 🝷 🛔 📝                                   |
| 🖌 Content bank                   | Restricter Not available unless: The activity 2.a.1.2. Identifikasi Materi Modul 1 is marked complete                                                                                                    | Edit 💌 🛔 152                                 |
| 🖌 Site administration            | Restricted Not available unless: The activity 2.a.1.4. Review Materi yang Sulit Dipahami dan Miskonsepsi pada Modul 1 is marked complete                                                                                                    |                                              |
| Add a block                      | 🕂 🧓 2.a.1.6. Analisis Penerapan Materi - Modul 1 🖋                                                                                                    | Edit 💌 🛔 🔛                                   |
|                                  | Denoted Not available unless: The activity 2.a.1.5. Review Materi HOTs pada Modul 1 is marked complete  Cal.1.7. Presentasi dan Penguatan                                                                                                    | Edit 👻 😒                                     |

11. Ubah isi pada bagian External URL dengan URL dari room google meet yang telah Anda buat

12. Klik tombol **Save and Display** untuk menyimpan Activity

| ■ Moodle 3.10                  |                                                                                        | 🌲 🙍 Super Admin 风 🝷                                                                                                    |
|--------------------------------|----------------------------------------------------------------------------------------|----------------------------------------------------------------------------------------------------|
| ★ k-kelas-a ● Participants     | Dashboard / Courses / Daljab / Universitas Negeri Malang / k-kelas-<br>Kelas Akuntansi | i / 2. Pendalaman Materi / 2.a. Analisis Materi Ajar Bidang Studi / 2.a.1. Modul 1 / 2.a.1.1. Pengantar Pembelajaran Modul 1 / Edit settings |
| Badges                         |                                                                                        |                                                                                                    |
| Competencies                   | - Undefiner Consula ManetTM for Manedle                                                |                                                                                                    |
| I Grades                       | Opdating Google Meet *** for Moodle                                                    | IN Z.d. I. MOQUI IO                                                                                                    |
| 🗅 1. Pendahuluan               | ▼ General                                                                              |                                                                                                    |
| 🗅 2. Pendalaman Materi         | Room name 0 2.a.1.1. F                                                                 | ngantar Pembelajaran Modul 1                                                                                                    |
| 3. Perancangan<br>Pembelajaran | Description                                                                            | ↓ В I Ξ Ξ Ξ Φ № Φ № Φ № Φ не                                                                                                    |
| 🗅 4. Uji Komprehensif          | Pada kegi                                                                              | itan ini, Anda akan memperoleh penjelasan terkait dengan overview peta konsep dan materi pada Modul 1.                                       |
| 🗅 5. Praktik Pembelajaran      |                                                                                        | •                                                                                                    |
| B Dashboard                    | Display                                                                                | description on course page 🕑                                                                                                    |
| # Site home                    | Event date 16 ¢                                                                        | March 🕈 2021 🕈 🚞                                                                                                    |
| 🛗 Calendar                     | from 00                                                                                |                                                                                                    |
| Private files                  |                                                                                        |                                                                                                    |
| 🖌 Content bank                 | <ul> <li>Recurrence of the event date</li> </ul>                                       |                                                                                                    |
| ✗ Site administration          | Room url                                                                               | eet.google.com/pji-kzob-uep                                                                                                    |
| Add a block                    | <ul> <li>Notification</li> </ul>                                                       |                                                                                                    |

## 3.4. Mengakses Room Google Meet

Setelah memasang tautan room Google Meet pada LMS, langkah selanjutnya adalah mengakses room Google Meet yang telah dibuat. Sebelum mengakses room Google Meet melalui LMS, pastikan Anda telah membuat dan memasang tautan room Google Meet pada LMS. Apabila Anda belum memasang tautan room tersebut, Anda dapat mengikuti langkah-langkah berikut. Berikut ini adalah langkah-langkah yang harus dilakukan adalah sebagai berikut :

1. Login kedalam SIM PPG

| Selamat Datang                              | GP |
|---------------------------------------------|----|
| MASUK Nupa kata sandi Registrasi Akun GTK>> |    |
|                                             | 7  |

2. Pilih Modul Kelas LMS pada bagian PPG Dalam Jabatan

| DEMO     | SIMPKB PPG          | ≡ Beranda                                                                                | 👰 Villa Nanda                                              |
|----------|---------------------|------------------------------------------------------------------------------------------|------------------------------------------------------------|
| A        | Beranda             | •                                                                                        |                                                            |
| <u>+</u> | Biodata Diri        |                                                                                          |                                                            |
| Progr    | am PPG DalJab 🗸 🗸 🗸 | Biodata Diri                                                                             |                                                            |
|          | Program Lain        | Berisi tentang Biodata Diri Anda, Data<br>Pelengkap dan serta riwayat Portofoilo<br>Anda |                                                            |
|          |                     | Program PPG DalJab                                                                       |                                                            |
|          |                     | Kelas - LMS                                                                              | Aktivitas Dosen                                            |
|          |                     | Tautan Menuju Kelas - LMS                                                                | Berisi laporan aktifitas Anda sebagai<br>Dosen saat Diklat |

- 3. Anda akan diarahkan menuju SIM eLearning
- 4. Pilih menu **Diklatku**

| Î                                      | ≡ Beranda                      |                                                                                                    | 9     |
|----------------------------------------|--------------------------------|----------------------------------------------------------------------------------------------------|-------|
|                                        | Program<br>Program<br>tombol c | am ELearning PPG<br>n Elearning PPG merupakan program untuk mengelola kelas diklat. Klik<br>di bawah ini untuk menampilkan pilihan LPTK Anda.<br>NIVERSITAS NEGERI MALANG |       |
| Instansi                               |                                |                                                                                                    |       |
| Universitas Negeri Malang              |                                |                                                                                                    |       |
|                                        | 0                              | Informasi<br>Sebagi kejilitator desen Anda dapat membuat web meeting                                                                                                    |       |
| Beranda                                |                                | untuk aktivitas pembelajaran berbasis daring, dengan                                                                                                    |       |
| 開 Diklat                               |                                | menggunakan Google Meet untuk membuat room aktivitas web<br>meeting, untuk kemudian ditimbahkan sebagai sesi aktivitas<br>pertemuan daring dengan peserta pada LMS.       |       |
| 😐 Diklatku                             |                                | Gunakan Akun Google Suite berikut :                                                                                                    |       |
| Kelola Diklat                          |                                | Nama Akun : admin                                                                                                    |       |
| PENYEGARAN BIDANG<br>STUDI ANGKATAN I  |                                | Password: 123123                                                                                                    |       |
| PENYEGARAN BIDANG<br>STUDI ANGKATAN II |                                | 👲 UNDUH PANDUAN                                                                                                    |       |
| Halaman SIM PPG                        | -                              |                                                                                                    |       |
|                                        |                                |                                                                                                    | ©2020 |

- 5. Kemudian pilih Kelas diklat yang akan ditambahkan tautan
- 6. Anda akan diarahkan menuju LMS kelas Anda

|   |                                                                                                    | E SMART VILLAGE NUSANTARA                                                                                                    |                |
|---|----------------------------------------------------------------------------------------------------|----------------------------------------------------------------------------------------------------|----------------|
|   |                                                                                                    |                                                                                                    |                |
| 4 |                                                                                                    | A. Pedagogi 1: Konsep Dasar Ilmu Pendidik - Toggle                                                                                                    | Topi<br>c<br>4 |
|   | 0                                                                                                    | Dalam Modul 1, Anda akan mempelajari mengenai konsep dasar ilmu pendidikan. Setelah mempelajari Modul 1 ini, secara umum Anda diharapkan mampu menerapkan konsep dasar ilmu pendidikan untuk mendukung tugas sebagai pendidik profesional.                                          |                |
|   | Image: A start of the start of the start | Web Meeting Pengantar Pembelajaran (Google Meet)                                                                                                    |                |
| 5 | •                                                                                                    | B. Pedagogi 2: Peran Guru Dalam Pembelajaran Abad 21 - Toggle                                                                                                    | Topi<br>c<br>5 |
|   | 0                                                                                                    | Pada Modul 2 ini Anda akan mempelajari lebih lanjut mengenai fenomena pembelajaran abad 21, karakteristik peserta didik abad 21, pengaruh perkembangan teknologi dalam pembelajaran abad 21, model-model pembelajaran potensial abad 21, dan peran guru dalam pembelajaran abad 21. |                |
|   |                                                                                                    |                                                                                                    |                |
| 6 |                                                                                                    | C. Pedagogi 3: Pembelajaran Inovatif - Toggle                                                                                                    | Topi<br>c      |
|   | 0                                                                                                    | Saat ini Anda tengah mempelajari Modul 3 pada Mata kuliah Pedagogik dalam Pendidikan Profesi Guru (PPG) dalam jabatan. Setelah mempelajari modul 3 ini adalah Anda<br>dapat menerapkan konsep dan prinsip pembelajaran Inovatif untuk mengembangkan pembelajaran efektif abad 21.   | ^              |
|   |                                                                                                    | anter meneraturan nemerik ana taman kamanalaran mener menerungkan taman dun taman dun semerungkan semerungkan s                                                                                                    |                |

7. Klik pada *activity* tautan menuju room Google Meet

|   |   | Ξ SMART VILLAGE NUSANTARA     • ▲ ④                                                                                                    |                |
|---|---|----------------------------------------------------------------------------------------------------|----------------|
|   |   |                                                                                                    |                |
| 4 |   | A. Pedagogi 1: Konsep Dasar Ilmu Pendidik - Toggle                                                                                                    | Topi<br>c<br>4 |
|   | 0 | Dalam Modul 1, Anda akan mempelajari mengenai konsep dasar ilmu pendidikan. Setelah mempelajari Modul 1 ini, secara umum Anda diharapkan mampu menerapkan konsep dasar ilmu pendidikan untuk mendukung tugas sebagai pendidik profesional.                                             |                |
|   |   | Web Meeting Pengantar Pembelajaran (Google Meet)                                                                                                    |                |
| 5 | • | B. Pedagogi 2: Peran Guru Datam Pembelajaran Abad 21 - Toggle                                                                                                    | Topi<br>c<br>5 |
|   | 0 | Pada Modul 2 ini Anda akan mempelajari lebih lanjut mengenai fenomena pembelajaran abad 21, karakteristik peserta didik abad 21, pengaruh perkembangan teknologi<br>dalam pembelajaran abad 21, model-model pembelajaran potensial abad 21, dan peran guru dalam pembelajaran abad 21. |                |
|   |   |                                                                                                    |                |
| 6 | • | C. Pedagogi 3: Pembelajaran Inovatif - Toggle                                                                                                    | Topi<br>c      |
|   | 0 | Saat ini Anda tengah mempelajari Modul 3 pada Mata kuliah Pedagogik dalam Pendidikan Profesi Guru (PPG) dalam jabatan. Setelah mempelajari modul 3 ini adalah Anda<br>dapat menerapkan konsep dan prinsip pembelajaran Inovatif untuk mengembangkan pembelajaran efektif abad 21.      | ^              |

- 8. Anda akan diarahkan menuju laman room google meet yang telah dibuat
- 9. Klik join untuk memasuki room

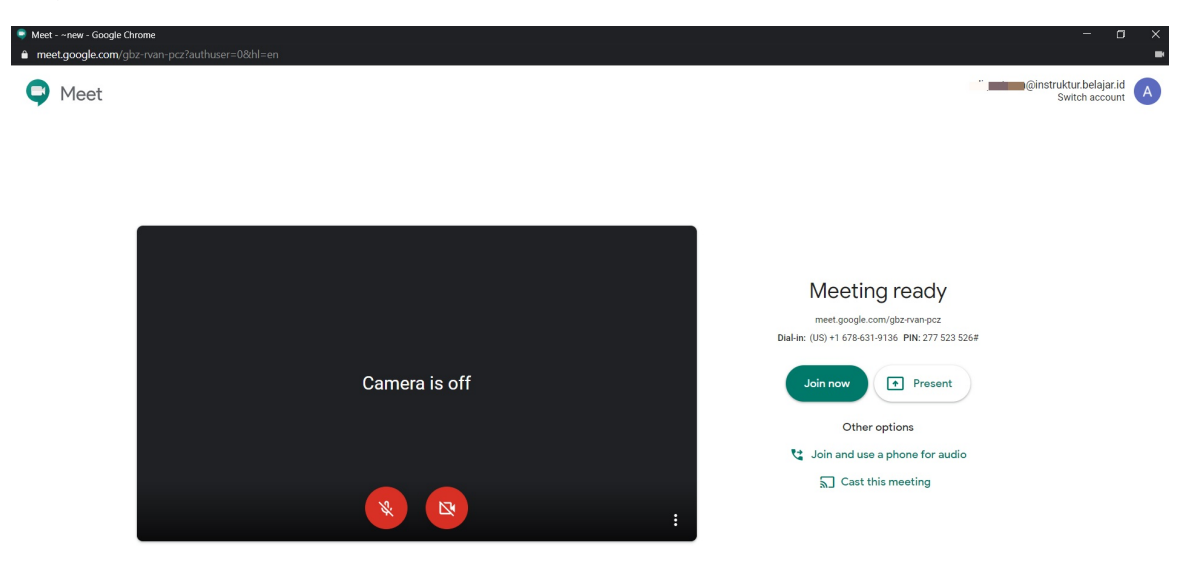

10. Room google meet telah berhasil dibuat

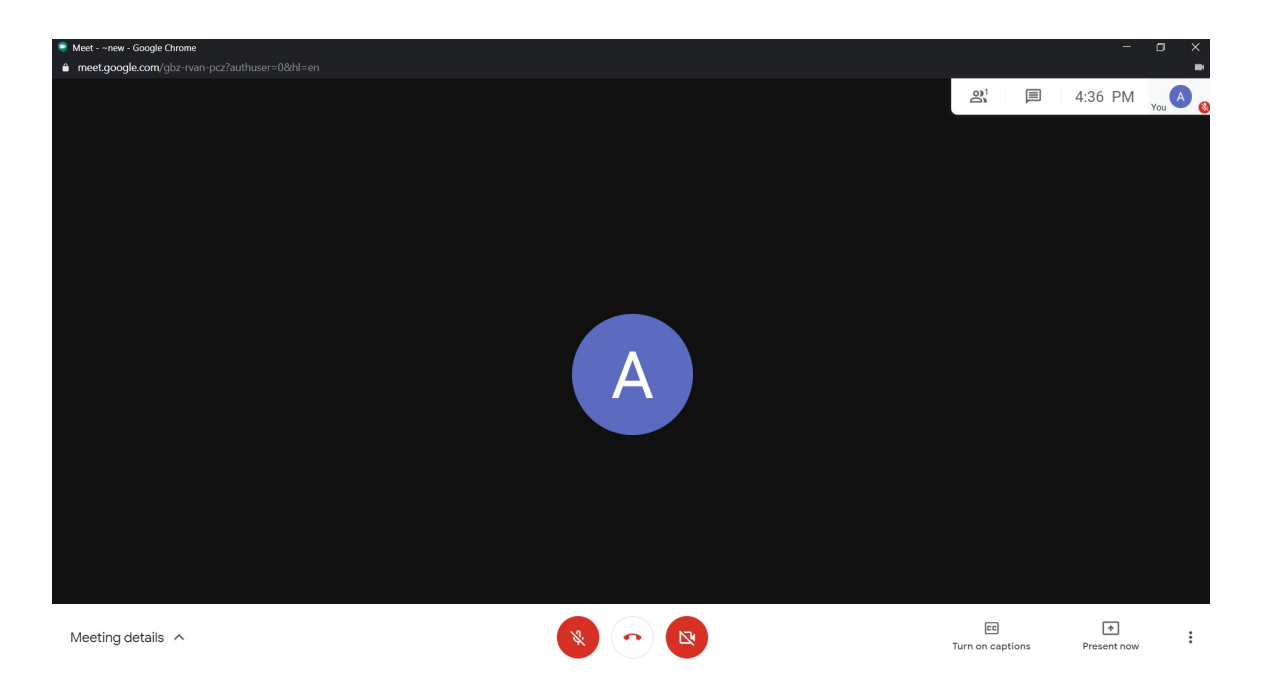

11. Tunggu hingga perseta bergabung kedalam room. Berikut contoh tampilan notifikasi saat peserta hendak bergabung pada sesi *web conference.* Klik **izinkan** untuk mengizinkan peserta mengikuti kegiatan web meeting.

|                   |                                                                             | 왕 🗐 5:06 PM 🔒 👔                 |
|-------------------|-----------------------------------------------------------------------------|---------------------------------|
|                   |                                                                             |                                 |
|                   |                                                                             |                                 |
|                   |                                                                             |                                 |
|                   |                                                                             |                                 |
|                   | Someone wants to join this meeting                                          |                                 |
|                   | Firdaus febrian hilmi (outside Ministry of Education and Culture Indonesia) |                                 |
|                   | Deny entry Admit                                                            |                                 |
|                   |                                                                             |                                 |
|                   | Are you talking? Your mic is off. Click X<br>the mic to turn it on.         |                                 |
| Meeting details A |                                                                             | EE Turn on captions Present now |

### 3.5. Merekam Kegiatan Web Meeting

Dalam kegiatan *web meeting* fasil dosen diwajibkan merekam kegiatan *web meeting* yang dilakukan. Merekam kegiatan ini digunakan untuk membuktikan bahwa dosen benar-benar melakukan kegiatan web meeting. Berikut ini adalah langkah-langkah yang harus dilakukan untuk merekam kegiatan *web meeting* adalah sebagai berikut :

1. Pastikan Anda telah masuk kedalam room Google Meet dan peserta sudah bergabung dalam kegiatan *web meeting*. Apabila Anda tidak bisa masuk kedalam room Google Meet silakan ikuti panduan berikut.

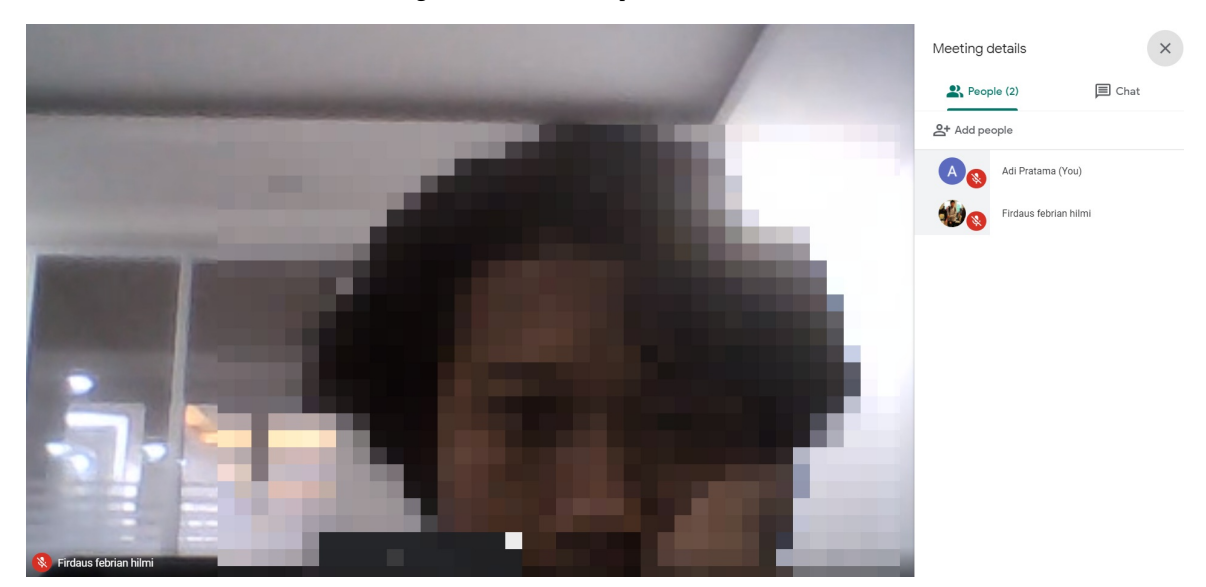

2. Klik ikon opsi (titik tiga) pada laman meet

#### 3. Pilih Record Meeting

PERHATIAN! Fitur perekaman hanya tersedia untuk Google Meet versi komputer. Pengguna aplikasi versi seluler tidak tersedia fitur perekaman hanya akan menerima notifikasi saat rekaman dimulai atau dihentikan, tetapi tidak dapat mengontrol rekaman.

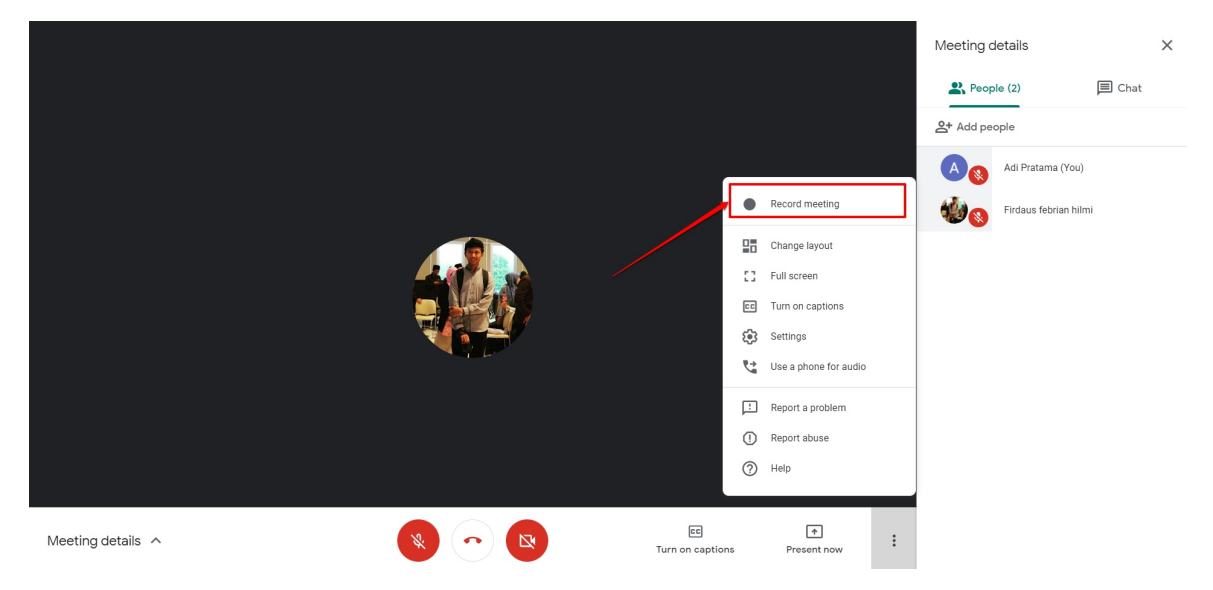

Detil petunjuk perekaman rapat video di Google Meet dapat dilihat disini.

4. Saat perekaman web meeting dilakukan maka akan ada penanda bertuliskan **Rec** dibagian kiri atas layar Anda.

|                   | <u>2</u> 22              | 5:13 PM you 🔇 |
|-------------------|--------------------------|---------------|
| Meeting details A | (EE)<br>Turn on captions | Present now   |

- 5. Sesi mengajar dimulai dengan mode perekaman aktif hingga batasan waktu yang telah ditentukan.
- 6. Jika *web meting* telah berakhir, silakan hentikan perekaman sesi terlebih dahulu (*Stop Recording*). Klik tombol opsi dan pilih opsi *STOP RECORDING*.

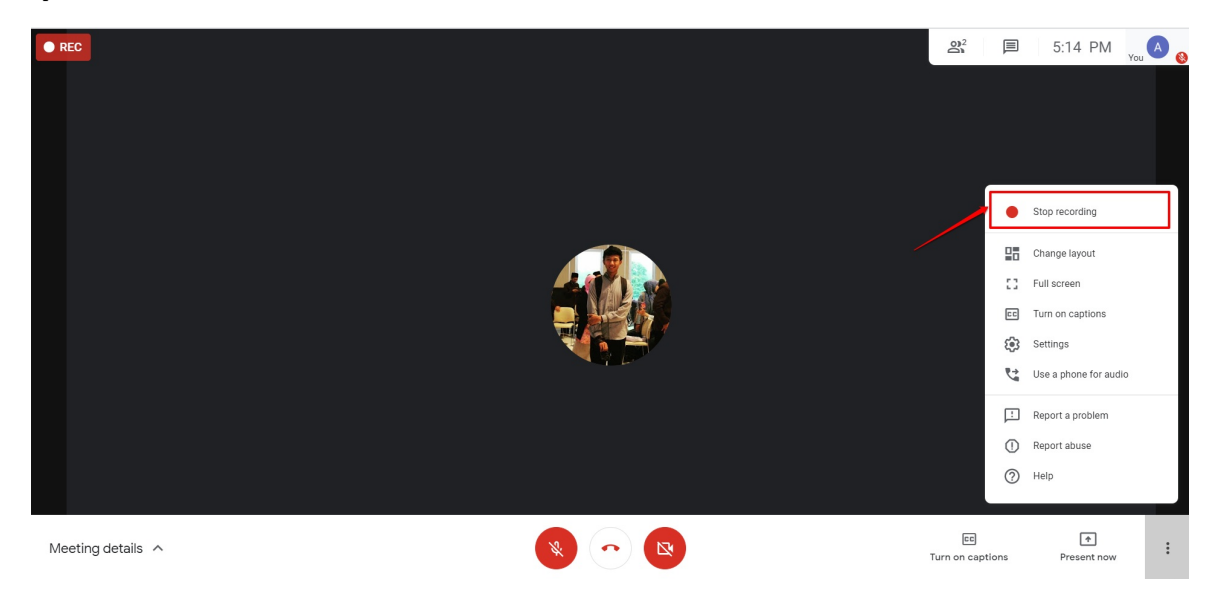

7. Akan ditampilkan jendela konfirmasi stop recording, klik Stop Recording untuk menghentikan proses perekaman.

| REC               |                                                               | 82               | 5:15 PM     | A |
|-------------------|---------------------------------------------------------------|------------------|-------------|---|
|                   |                                                               |                  | You         |   |
|                   |                                                               |                  |             |   |
|                   | Stop recording this meeting?                                  |                  |             |   |
|                   | The recording will be saved in Adi Pratama's<br>Google Drive. |                  |             |   |
|                   | Cancel Stop recording                                         |                  |             |   |
|                   |                                                               |                  |             |   |
|                   |                                                               |                  |             |   |
| Meeting details A |                                                               | Turn on captions | Present now | : |

8. Tutup sesi web meeting dengan cara klik pada tombol tutup telepon (Leave Call).

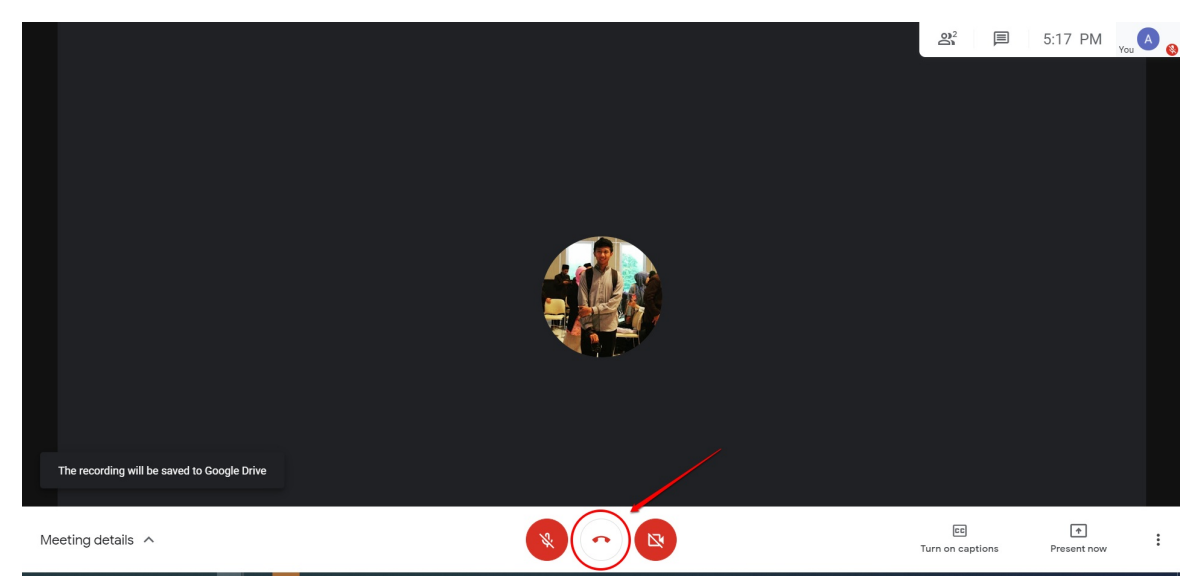

9. Selanjutnya tambahkan hasil perekaman kegiatan web meeting kedalam LMS (lihat panduan pada bab selanjutnya).

## 3.6. Menambahkan Hasil Rekaman Kegiatan *Web Meeting* kedalam LMS

Setelah melaksanakan dan merekam kegiatan *web meeting*, selanjutnya fasil dosen diharuskan menambahkan tautan hasil rekaman kedalam LMS. Langkah-langkah untuk menambahkan tautan hasil rekaman adalah sebagai berikut :

- 1. Pastikan telah melakukan perekaman kegiatan web meeting dan sudah menyelesaikan kegiatan web meeting.
- 2. Akses hasil perekaman *web meeting* yang telah dilakukan dengan cara membuka kotak masuk email Google Suite Anda. Pastikan Anda telah mendapatkan pemberitahuan hasil perekaman *web meeting* yang Anda lakukan.

Ap abila email belum masuk, biasanya membutuhkan waktu 5 sampai 15 menit. Silakan dapat ditunggu pesan notifikasi hasil *recording web meet* Anda, atau Anda dapat mengakses menggunakan langkah no 4 pada panduan berikut.

| = M Gmail                                                    | Q Search mail            | - 🔿 🔅 🎬 🕒 Sui                                                                                                    | te 🔺 |
|--------------------------------------------------------------|--------------------------|----------------------------------------------------------------------------------------------------|------|
| - Compose                                                    | □ - C :                  | 1-5 of 5 < >                                                                                                    | 31   |
| Inbox 3                                                      | 🗌 🏫 meet-recordings-nor. | nep-pwez-fpf (2020-09-14 at 01:26 GMT-7) - The recording has been uploaded. nep-pwez-fpf (2020-09-14 at 01:26 GMT-7) Op. 3:42 PM                                                                                                    | ۵    |
| <ul> <li>★ Starred</li> <li>Snoozed</li> <li>Sent</li> </ul> | 🗌 🊖 meet-recordings-nor. | ybt-bajq-kxq (2020-09-13 at 23:52 GMT-7) - The recording has been uploaded. ybt-bajq-kxq (2020-09-13 at 23:52 GMT-7) Open i 1:58 PM                                                                                                  | 0    |
| Drafts<br>More                                               | 🗌 🚖 meet-recordings-nor. | pap-bjvg-ftz (2020-09-13 at 23:48 GMT-7) - The recording has been uploaded. pap-bjvg-ftz (2020-09-13 at 23:48 GMT-7) Open in.         1:53 PM           Image: https://www.apap-bjvg-ftz (2020-09-13 at 23:48 GMT-7)         1:53 PM | +    |
| Meet                                                         | 🔲 🚖 Gmail Team           | Get the official Gmail app - Get the official Gmail app The best features of Ministry of Education and Culture Indonesia Mail are Sep 11                                                                                             |      |
| Join a meeting                                               | 🔲 🚖 Gmail Team           | Tips for using your new inbox - Welcome to your inbox Find emails fast With the power of Google Search in your inbox, you can Sep 11                                                                                                 |      |
| Hangouts<br>Adi * +<br>No recent chats<br>Start a new one    | Using 0.02 GB            | Program Policies Last account activity: 1 hour ago<br>Powered by Google Details                                                                                                    |      |
| ÷ 🗣 📞                                                        |                          |                                                                                                    | >    |

3. Buka email tersebut, kemudian klik tombol Open in Drive

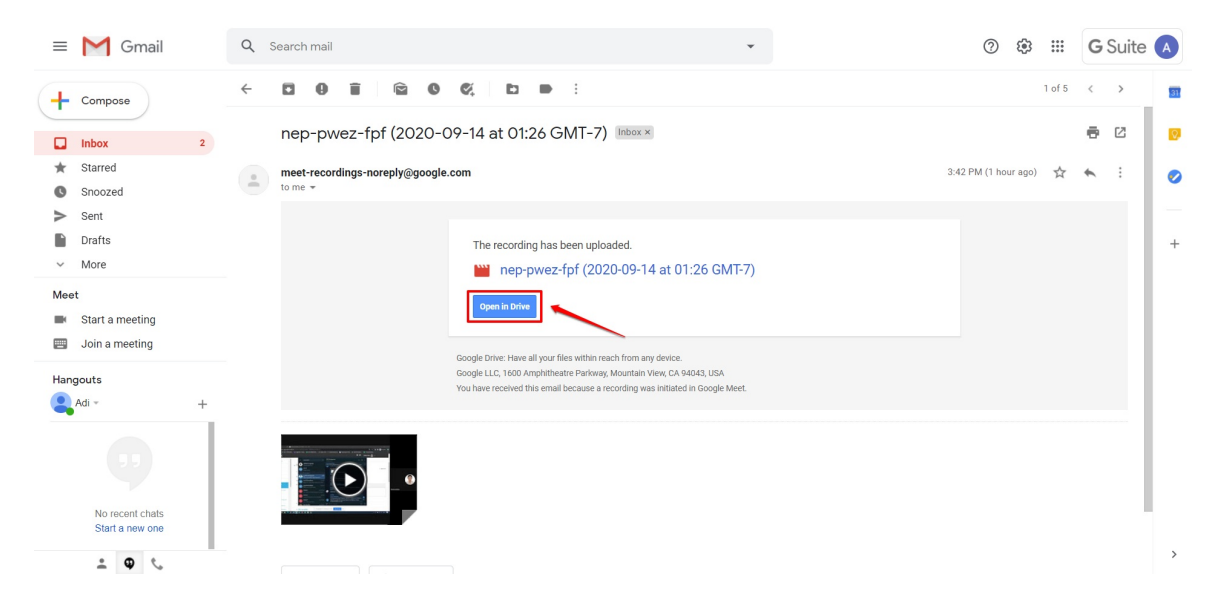

4. Atau jika email pemberitahuan belum diterima, silakan akses layanan **Google Drive**. Klik tombol opsi pada akun GSuite Anda dan pilih opsi layanan **Google Drive** (perhatikan gambar).

| = M Gmail                                                     | Q Search mail                       | •                                                                                                    | 0 🔅        | III G                    | Suite 🔺               |
|---------------------------------------------------------------|-------------------------------------|----------------------------------------------------------------------------------------------------|------------|--------------------------|-----------------------|
| Compose                                                       | □ - C :<br>□ ☆ meet-recordings-nor. | nep-pwez-fpf (2020-09-14 at 03:12 GMT-7) - The recording has been uploaded. nep-pwez-fpf (2020-09-14                       | A          | Μ                        |                       |
| Inbox 3                                                       |                                     | mep-pwez-fpf (2                                                                                                    | Account    | Gmail                    | Drive                 |
| <ul><li>★ Starred</li><li>Snoozed</li><li>&gt; Sent</li></ul> | 🗌 🚖 meet-recordings-nor.            | nep-pwez-fpf (2020-09-14 at 01:26 GMT-7) - The recording has been uploaded. nep-pwez-fpf (2020-09-14 a<br>mep-pwez-fpf (2) | Classroom  | Docs                     | Sheets                |
| <ul><li>Drafts</li><li>More</li></ul>                         | 🔲 😭 meet-recordings-nor.            | ybt-bajq-kxq (2020-09-13 at 23:52 GMT-7) - The recording has been uploaded. ybt-bajq-kxq (2020-09-13 at 2                  | Slides     | 31<br>Calendar           | @<br>Chat             |
| Meet Start a meeting Join a meeting                           | □ ☆ meet-recordings-nor.            | pap-bjvg-ftz (2020-09-13 at 23:48 GMT-7) - The recording has been uploaded. pap-bjvg-ftz (2020-09-13 at 2                  | Meet       | Sites                    | Contacts              |
| Handoute                                                      | 🔲 🚖 Gmail Team                      | Get the official Gmail app - Get the official Gmail app The best features of Ministry of Education and Cultur              |            |                          |                       |
| Adi - +                                                       | 🗌 🏫 Gmail Team                      | Tips for using your new inbox - Welcome to your inbox Find emails fast With the power of Google Search in                  | <b></b> ,  | -                        |                       |
| 53<br>No rocont chais<br>Start a new one                      | Using 0.02 GB                       | Program Policies<br>Powered by Google                                                                                      | Last accou | int activity: 1 hou<br>D | ir ago<br>etails<br>> |

5. Setelah Anda telah berada pada laman layanan Google Drive, klik folder *Meet Recording* kemudian cari File **Hasil Rekaman** dalam folder tersebut.

|             | Drive          | Q Search in Drive       |                         |                         |                         | ⊘ ‡≩ ∷∷               | <b>G</b> Suite | A  |
|-------------|----------------|-------------------------|-------------------------|-------------------------|-------------------------|-----------------------|----------------|----|
| +           | New            | My Drive 👻              |                         |                         |                         |                       | <b>■</b> ()    | 31 |
| Ø           | Priority       | Quick Access            |                         |                         |                         |                       | _              | Ø  |
| • @         | My Drive       |                         |                         |                         |                         |                       |                | 0  |
| ▶ <u>▲1</u> | Shared drives  |                         |                         |                         |                         |                       |                | -1 |
| De          | Shared with me | mep-pwez-fpf (2020-09-1 | mep-pwez-fpf (2020-09-1 | pap-bjvg-ftz (2020-09-1 | ybt-bajq-kxq (2020-09-1 | ufa-zqef-uam (2020-09 |                | +  |
| 0           | Recent         | You created just now    | You opened today        | You opened today        | You opened today        | You opened today      |                |    |
| ☆           | Starred        | Foldero                 |                         |                         |                         | Nama                  |                |    |
| Ū           | Trash          | roideis                 |                         |                         |                         | Name                  |                |    |
|             | Storage        | Meet Recordings         |                         |                         |                         |                       |                |    |
|             | 30.2 MB used   |                         |                         |                         |                         |                       |                |    |
|             |                |                         |                         |                         |                         |                       |                |    |
|             |                |                         |                         |                         |                         |                       |                |    |
|             |                |                         |                         |                         |                         |                       |                |    |
|             |                |                         |                         |                         |                         |                       |                |    |
|             |                |                         |                         |                         |                         |                       |                | >  |

6. Pilih Rekaman yang sesuai, Buka file hasil rekaman kegiatan web Meeting Anda

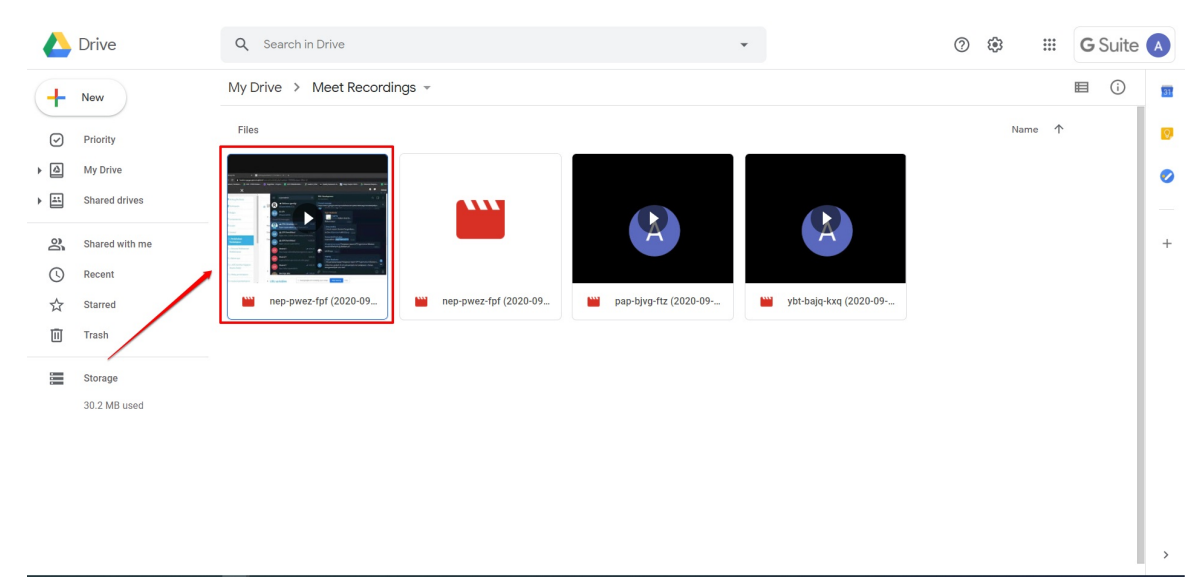

7. Klik ikon opsi (tiitk tiga)

| ¢ | 兰 nep-pwez-fpf (2020-( | 09-14 at 01:26 GMT-7) Drive | Open with 👻 |                  | ⊞ ± : |
|---|------------------------|-----------------------------|-------------|------------------|-------|
|   |                        |                             |             | 1                |       |
|   |                        |                             |             |                  |       |
|   |                        |                             |             |                  |       |
|   |                        |                             |             |                  |       |
|   |                        |                             |             |                  |       |
|   |                        |                             |             |                  |       |
|   |                        |                             |             |                  | •     |
|   |                        |                             |             |                  |       |
|   |                        |                             |             |                  |       |
|   |                        |                             |             |                  |       |
|   |                        |                             |             |                  |       |
|   |                        |                             |             |                  |       |
|   |                        | ► ► ► ► ► 0:00 / 10:31      |             | <br><b>*</b> 🖬 🖸 |       |
|   |                        |                             |             |                  |       |

8. Pilih *Share* atau **Bagikan** 

| ÷     | nep-pwez-fpf (2020-0 | 99-14 at 01:26 GMT-7) in Drive | Open with 👻 | ·  | (?)        | ; III 🖽 🕄                    |
|-------|----------------------|--------------------------------|-------------|----|------------|------------------------------|
| The   |                      |                                |             |    | CC         | Manage caption tracks        |
| -     |                      |                                |             |    | °d         | Share                        |
|       |                      |                                |             |    | •          | Move to                      |
| + [4] |                      |                                |             |    | *          | Add star                     |
|       |                      |                                |             |    | 0_         | Rename                       |
|       |                      |                                |             |    | (i)        | Details                      |
| 2     |                      |                                |             |    |            | Manage comment notifications |
| C     |                      |                                |             |    | <b>C</b> 2 |                              |
| Ŕ     |                      |                                |             |    |            | Open in new window           |
| Ū     |                      |                                |             |    | Ú          | Report abuse                 |
|       |                      |                                |             |    |            |                              |
|       |                      |                                |             |    |            |                              |
|       |                      |                                |             |    |            |                              |
|       |                      |                                |             |    |            |                              |
|       |                      |                                |             |    |            |                              |
|       |                      | ► ► • 0:00 / 10:31             |             | CC | * 🖬 :      | 3                            |
|       |                      |                                |             |    |            |                              |
|       |                      |                                |             |    |            | >                            |

9. Pastikan opsi pilihan berbagi link yang akan disalin (*Copy*) tersebut adalah *Anyone on the internet with this link can view* 

| ep-pwez-fpf (2020-09-14 at 01:26 GMT-7) |                                                        |           |               |  |
|-----------------------------------------|--------------------------------------------------------|-----------|---------------|--|
|                                         |                                                        |           |               |  |
| Plicity                                 |                                                        |           |               |  |
| My Drive                                | Share with people and groups                           | ¢         |               |  |
|                                         | Add people and groups                                  |           |               |  |
| Rucant                                  | Adi Pratama (you)<br>adi.pratama@instruktur.belajar.id | Owner     |               |  |
| The Test                                | Send feedback to Google                                | Done      |               |  |
|                                         | Got link                                               |           |               |  |
| 20.2149 unit                            | Anyone on the internet with this link can view         | Copy link |               |  |
| 1. Pastikan opsi pilihan berba          | gj link adalah "Anyone"                                | 2.1       | XIIk Gopy Ink |  |
| ► ► ► • • • • • • • • • • • • • • • • • |                                                        |           |               |  |
|                                         |                                                        |           |               |  |

10. Namun jika yang muncul adalah *RESTRICTED*, maka ubah dahulu dengan cara klik *Change Link* (lihat gambar).

| ÷   | nep-pwez-fpf (2020-0 | 9-14 at 01:26 GMT-7) | Open with 👻                                                                                                    |                                | \$(S)    | Ŧ | $\rightarrow$ |  |
|-----|----------------------|----------------------|----------------------------------------------------------------------------------------------------|--------------------------------|----------|---|---------------|--|
| c 4 |                      |                      |                                                                                                    |                                |          |   |               |  |
|     |                      |                      |                                                                                                    |                                |          |   |               |  |
| + @ |                      |                      | Share with people and groups                                                                                       | ê                              |          |   |               |  |
| ·   |                      |                      | Add people and groups                                                                                              |                                |          |   |               |  |
|     |                      |                      | Adi Pratama (you)<br>adi.pratama@instruktur.belajar.id                                                             | Owner                          |          |   |               |  |
|     |                      |                      | Send feedback to Google                                                                                            | Done                           |          |   |               |  |
|     |                      |                      | 🕫 Get link                                                                                                    |                                |          |   |               |  |
|     |                      |                      | Restricted Only people added can open with this link<br>Change link to Ministry of Education and Culture Indonesia | Copy link                      |          |   |               |  |
|     |                      |                      | Kilik unduk                                                                                                    | ubah dari "restricted" menjadi | "anyone" |   |               |  |
|     |                      |                      |                                                                                                    |                                |          |   |               |  |
|     |                      |                      |                                                                                                    |                                |          |   |               |  |

11. Pada kotak dialog selanjutnya, pilih opsi *Anyone with the link*.

| ← 🔛 nep-pwez-fpf (2020-09-14 at 01:26 GMT-7) |                                                                                |  |  |
|----------------------------------------------|--------------------------------------------------------------------------------|--|--|
| Caller New                                   |                                                                                |  |  |
|                                              | Share with people and groups<br>No one has been added yet                      |  |  |
| 22. Shared very me                           | 💿 Get link 😢                                                                   |  |  |
| 式 Starred                                    | https://drive.google.com/file/d/1ccqolwvKg3lJnaxX4p3VawSgBew1IY9D/vi Copy link |  |  |
| □ ·····<br>= ····· 1                         | Ministry of Education and Culture Indonesia  Viewer  Restricted                |  |  |
| db. 2 MH used                                | Ministry of Education and Culture Indonesia                                    |  |  |
|                                              | Anyone with the link                                                           |  |  |
| ► ► 🔶 0:00/10:31                             | 2                                                                              |  |  |
|                                              |                                                                                |  |  |

12. Jika telah menjadi "*Anyone with the link*" silakan copy link baru yg muncul dan klik **Done**.

| ep-pwez-fpf (2020                                                   |                                              |                                        |           |   |  |
|---------------------------------------------------------------------|----------------------------------------------|----------------------------------------|-----------|---|--|
| Now                                                                 |                                              |                                        |           |   |  |
| <ul> <li>Drively</li> <li>My Dress</li> <li>Hered drives</li> </ul> | Share with peop<br>No one has been added yet | ole and groups                         |           |   |  |
| Shared with ma                                                      | Get link                                     |                                        | (i)       |   |  |
| Starred Starred                                                     | https://drive.google.com/file/               | l/1ccqolwvKg3IJnaxX4p3VawSgBew1IY9D/vi | Copy link |   |  |
| Trach                                                               | Anyone with the link Anyone on the internet  | with this link can view                | Viewer 👻  |   |  |
| 30.2 MB used                                                        | () Viewers of this file ca                   | in see comments and suggestions.       |           |   |  |
|                                                                     | Send feedback to Google                      |                                        | Done      | 2 |  |
|                                                                     |                                              |                                        |           |   |  |
|                                                                     |                                              |                                        |           |   |  |

13. Selanjutnya silakan masuk kedalam LMS

#### 14. Klik ikon gear pada bagian kanan atas

#### 15. Pilih Turn Editing On

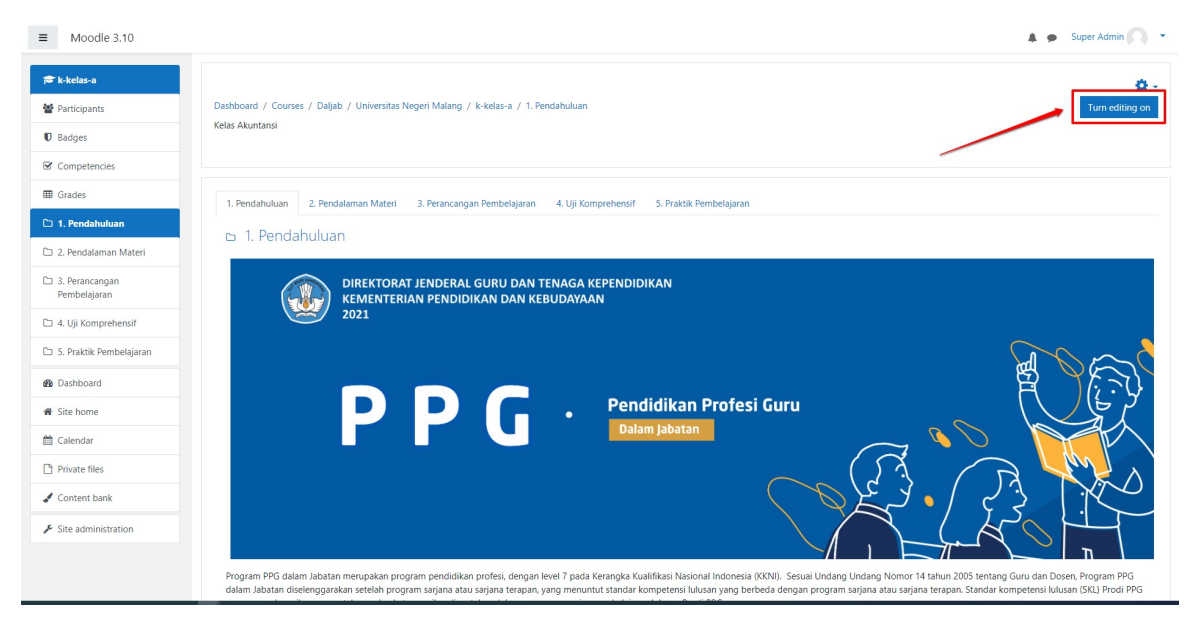

16. Pilih web meeting yang akan ditambahkan rekamannya

| ≡          | Moodle 3.10            |                                                                                                    | 🜲 🍺 Super Admin 🔘 🔹           |
|------------|------------------------|----------------------------------------------------------------------------------------------------|-------------------------------|
| p k        | -kelas-a               |                                                                                                    | Enable activity clipboard     |
| 쓥 P        | articipants            | 1. Pendahuluan 2. Pendalaman Materi 3. Perancangan Pembelajaran 4. Uji Komprehensif 5. Praktik Pembelajaran 🕇                                                |                               |
| U B        | adges                  | 2. Pendalaman Materi 🛛 2.a. Analisis Materi Ajar Bidang Studi 🕹 2.b. Penyusunan Materi Ajar 🛛 2.c. Analisis Materi Ajar Pedagogi 🕹 2.d. Review Materi Ajar 🔶 |                               |
| 80         | ompetencies            |                                                                                                    | Expand all                    |
|            | irades                 | 🗅 2.a. Analisis Materi Ajar Bidang Studi 🌶                                                                                                    | Edit 👻                        |
| 01         | . Pendahuluan          | Restricted Not available unless: The activity 2.1. Unggah Hasil Analisis Materi is marked complete                                                           |                               |
| C z        | . Pendalaman Materi    |                                                                                                    | + Add an activity or resource |
| (h) 3      | Perancangan            | + 2 a1 Modul 1 a                                                                                                    | Edit 💌                        |
| P          | embelajaran            | A Light Wood P                                                                                                    | Cultor -                      |
| C 4        | . Uji Komprehensif     |                                                                                                    | Edit - 52                     |
| C 5        | . Praktik Pembelaiaran | A. 1.1. Pengantar Pentoelajaran Modul 1                                                                                                    | Edit 👻 🚔 🐼                    |
|            |                        | Restricted Not available unless: The activity 2.a.1.1. Pengantar Pembelajaran Modul 1 is marked complete                                                     |                               |
| - 68a C    | ashboard               | +                                                                                                    | Edit 🝷                        |
| <b>#</b> S | ite home               | Analitis Materi Ajar                                                                                                    |                               |
| <b>m</b> ( | alendar                | 🕂 💼 2.a.1.3. Bahan Pembelajaran 🌶                                                                                                    | Edit 💌                        |
| D P        | rivate files           | Districtual Not available unless: The activity 2.a.1.1. Pengantar Pembelajaran Modul 1 is marked complete                                                    | Edit 💌 🛔 52                   |
|            |                        | Castra, review water yang dati Upanani dan wiskunsepar pada wodul 1 e                                                                                        |                               |
|            | ontent bank            |                                                                                                    | Edit 👻 👗 😥                    |
| 1 s        | ite administration     | Restricted Not available unless: The activity 2.a.1.4. Review Materi yang Sulit Dipahami dan Miskonsepsi pada Modul 1 is marked complete                     |                               |
| 0 /        | dd a block             | 🕂 🤳 2.a.1.6. Analisis Penerapan Materi - Modul 1 🖋                                                                                                    | Edit 🔻 🚢 🔀                    |
|            |                        | Restricted Not available unless: The activity 2.a.1.5. Review Materi HOTs pada Modul 1 is marked complete                                                    |                               |
|            |                        | 🕆 🛄 2.a.1.7. Presentasi dan Penguatan 🖋                                                                                                    | Edit 👻 🐼                      |

17. Klik menu **edit** 

18. Pilih Edit Settings

| ■ Moodle 3.10                                                                     |                                                                                                    | 🌲 🍺 Super Admin 🔘 🝷                          |
|-----------------------------------------------------------------------------------|----------------------------------------------------------------------------------------------------|----------------------------------------------|
| 🞓 k-kelas-a                                                                       | 1. Pendahuluan 2. Pendalaman Materi 3. Perancangan Pembelajaran 4. Uji Komprehensif 5. Praktik Pembelajaran 🕂                                                                        | Enable activity clipboard                    |
| Badges                                                                            | 2. Pendalaman Materi 🛛 2.a. Analisis Materi Ajar Bidang Studi 🛛 2.b. Penyusunan Materi Ajar 🛛 2.c. Analisis Materi Ajar Pedagogi 🔹 2.d. Review Materi Ajar 🕇                         |                                              |
| Competencies                                                                      |                                                                                                    | Expand all                                   |
| I Grades                                                                          | □ 2.a. Analisis Materi Ajar Bidang Studi                                                                                                    | Edit 👻                                       |
| 1. Pendahuluan                                                                    |                                                                                                    | + Add an activity or resource                |
| <ul> <li>2. Pendalaman wateri</li> <li>3. Perancangan<br/>Pembelajaran</li> </ul> | * 2.a.1. Modul 1 🖌                                                                                                    | Edit 🔻                                       |
| 🗅 4. Uji Komprehensif                                                             | + 2 a 1 1 Bennantar Bembelaiaran Modul 1 🖌                                                                                                    | Edit -                                       |
| 🗅 5. Praktik Pembelajaran                                                         | <ul> <li>I dentifikasi Materi Modul 1 </li> </ul>                                                                                                    | Edit settings                                |
| Dashboard                                                                         | Betricted Not available unless: The activity 2.a.1.1. Pengantar Pembelajaran Modul 1 is marked complete                                                                              | <ul> <li>Move right</li> <li>Hide</li> </ul> |
| # Site home                                                                       | Analisis Motori Ajar                                                                                                    | C Duplicate                                  |
| 🛗 Calendar                                                                        | 🕂 👕 2.a.1.3. Bahan Pembelajaran 🖋                                                                                                    | Assign roles     Delete                      |
| Private files                                                                     | Extriction Not available unless: The activity 2.a.1.1. Pengantar Pembelajaran Modul 1 is marked complete Imarked Complete                                                            | Edit 👻 🚢 🐼                                   |
| 🖌 Content bank                                                                    | Restricted Not available unless: The activity 2.a.1.2. Identifikasi Materi Modul 1 is marked complete                                                                                | 5-00 ± • 173                                 |
| ✤ Site administration                                                             | T Status Kernew Materi HOIs pada Modul 1<br>Restricted Not available unless: The activity 2.a.1.4. Review Materi yang Sulit Dipahami dan Miskonsepsi pada Modul 1 is marked complete | East - East                                  |
| Add a block                                                                       | 🕂 😓 2.a.1.6. Analisis Penerapan Materi - Modul 1 🖋                                                                                                    | Edit 👻 🛔 🔀                                   |
|                                                                                   | Example. Not available unless: The activity 2.a.1.5. Review Materi HOTs pada Modul 1 is marked complete     🕶 🚅 2.a.1.7. Presentasi dan Penguatan 🌶                                  | Edit 🝷 🔀                                     |

- 19. Isikan External URL dengan URL dari room google meet yang telah Anda buat pada bagian deskripsi
- 20. Klik tombol *Save and Display* untuk menyimpan Activity

| ■ Moodle 3.10                  |                                                   | 🛔 🙍 Super Admin 🕥 👻                                                                         |
|--------------------------------|---------------------------------------------------|---------------------------------------------------------------------------------------------|
|                                | ■ Updating Google Meet <sup>™</sup> for Moodle in | 2.a.1. Modul 10                                                                             |
| r k-kelas-a                    | - Consul                                          | Expand all                                                                                  |
| Participants                   | General                                           |                                                                                             |
| Badges                         | Room name 2.a.1.1. Penga                          | itar Pembelajaran Modul 1                                                                   |
| ☑ Competencies                 | Description 1 A-                                  | B I = = = = % % @ = # % # ##                                                                |
| I Grades                       | Klik tombol En                                    | er the room <u>untuk mengikuti kegiatan</u> !                                               |
| 🗅 1. Pendahuluan               | Tatutan rekan                                     | an aktivitas : https://drive.google.com/drive/u/1/folders/18dDGPgSSKjgl3SUWVyytPoDsSTTz9yfd |
| 2. Pendalaman Materi           | Display desc                                      | iption on course page 🗿                                                                     |
| 3. Perancangan<br>Pembelajaran | Event date 16 🔹 Ma                                | ch • 2021 • 🛗                                                                               |
| 🗅 4. Uji Komprehensif          | from 00 +                                         | 00 • to 00 • 00 •                                                                           |
| 🗅 5. Praktik Pembelajaran      | Recurrence of the event date                      |                                                                                             |
| B Dashboard                    | Room url                                          |                                                                                             |
| # Site home                    | Room url 0 https://meet.                          | joogle.com/pji-kzob-uep                                                                     |
| 🛗 Calendar                     |                                                   |                                                                                             |
| Private files                  | Notification                                      |                                                                                             |
| 🖋 Content bank                 | Common module settings                            |                                                                                             |
| Site administration            | Restrict access                                   |                                                                                             |
| Add a block                    | Activity completion                               |                                                                                             |
|                                | ▶ Tags                                            |                                                                                             |

21. Setelah membuat *activity* hasil rekaman, matikan mode editing dengan cara klik pada ikon gear kemudian pilih *Turn Editing Off* 

| ■ Moodle 3.10                                                            |                                                                                                    | 🜲 🏚 Super Admin 🔘 🔹       |
|--------------------------------------------------------------------------|----------------------------------------------------------------------------------------------------|---------------------------|
| <ul> <li>k-kelas-a</li> <li>Participants</li> <li>Badges</li> </ul>      | Dashboard / Courses / Daljab / Universitas Negeri Malang / Ik-kelas-a / 2. Pendalaman Materi / 2.a. Analisis Materi Ajar Bidang Studi<br>Kelas Akuntansi                                                                                                    | Turn editing off          |
| Competencies Grades III Grades III - 1. Pendahuluan                      | 1. Pendahuluan 2. Pendalaman Materi 3. Perancangan Pembelajaran 4. Uji Komprehensif 5. Praktik Pembelajaran 🕇                                                                                                    | Enable activity clipboard |
| 2. Pendalaman Materi     3. Perancangan     Pembelajaran                 | 2. Pendalaman Materi Ajar Bakar Ajar Bidang Studi 2b. Penyusunan Materi Ajar 2.c. Analisis Materi Ajar Pedagogi 2.d. Review Materi Ajar 🕇                                                                                                    | ▶ Expand all              |
| <ul> <li>4. Uji Komprehensif</li> <li>5. Praktik Pembelajaran</li> </ul> | <ul> <li>2.a. Analisis Materi Ajar Bidang Studi </li> <li>Constant</li> <li>Materi Statis</li> <li>Materi Statis</li> <li>Materi Statis</li> <li>Materi Statis</li> <li>Materi Statis</li> </ul>                                                                                                    | Edit 👻                    |
| <ul> <li>Dashboard</li> <li>Site home</li> </ul>                         | + 2.a.1. Modul 1 ≠                                                                                                    | Edit •                    |
| Calendar Calendar Private files                                          |                                                                                                    | Edit 👻 🐼<br>Edit 👻 👗 🐼    |
| Content bank      Site administration                                    |                                                                                                    | Edit *                    |
| Add a block                                                              | Emitted: Not available unless: The activity 2.a.1.1. Pengantar Pembelajaran Modul 1 is marked complete     The series of the series of th | Edit 👻 🚨 🐼                |

## 3.7. Menambahkan Tautan Hasil Rekaman Kegiatan *Web Meeting* kedalam SIM

Setelah melaksanakan dan merekam kegiatan *web meeting*, selanjutnya fasil dosen diharuskan menambahkan tautan hasil rekaman kedalam SIM. Langkah-langkah untuk menambahkan tautan hasil rekaman adalah sebagai berikut :

- 1. Pastikan telah melakukan perekaman kegiatan web meeting dan sudah menyelesaikan kegiatan web meeting.
- 2. Akses hasil perekaman *web meeting* yang telah dilakukan dengan cara membuka kotak masuk email Google Suite Anda. Pastikan Anda telah mendapatkan pemberitahuan hasil perekaman *web meeting* yang Anda lakukan.

Ap abila email belum masuk, biasanya membutuhkan waktu 5 sampai 15 menit. Silakan dapat ditunggu pesan notifikasi hasil *recording web meet* Anda, atau Anda dapat mengakses menggunakan langkah no 4 pada panduan berikut.

| = M Gmail                                                         | Q Search mail            | - 💿 🕸 🏭 G Suit                                                                                                    | e 🔺 |
|-------------------------------------------------------------------|--------------------------|----------------------------------------------------------------------------------------------------|-----|
| - Compose                                                         | □ - C :                  | 1–5 of 5 < >                                                                                                    | 31  |
| Inbox 3                                                           | 🗌 🏫 meet-recordings-nor. | nep-pwez-fpf (2020-09-14 at 01:26 GMT-7) - The recording has been uploaded. nep-pwez-fpf (2020-09-14 at 01:26 GMT-7) Op 342 PM              | ۵   |
| <ul> <li>★ Starred</li> <li>Snoozed</li> <li>&gt; Sent</li> </ul> | 🗌 🏫 meet-recordings-nor. | ybt-bajq-kxq (2020-09-13 at 23:52 GMT-7) - The recording has been uploaded. ybt-bajq-kxq (2020-09-13 at 23:52 GMT-7) Open i         1:58 PM | 0   |
| Drafts<br>More                                                    | 🗌 🚖 meet-recordings-nor. | pap bjyg-ftz (2020-09-13 at 23:48 GMT-7) - The recording has been uploaded. pap-bjyg-ftz (2020-09-13 at 23:48 GMT-7) Open in                | +   |
| Meet                                                              | 🗌 🏫 Gmail Team           | Get the official Gmail app - Get the official Gmail app The best features of Ministry of Education and Culture Indonesia Mail are Sep 11    |     |
| <ul> <li>Start a meeting</li> <li>Join a meeting</li> </ul>       | 🗌 🏫 Gmail Team           | Tips for using your new inbox - Welcome to your inbox Find emails fast With the power of Google Search in your inbox, you can Sep 11        |     |
| Hangouts<br>Adi * +<br>P<br>No recent chats<br>Start a new one    | Using 0.02 GB            | Program Policies Last account activity: 1 hour ago<br>Powered by Google Details                                                             |     |
| ÷ 🕈 📞                                                             |                          |                                                                                                    | >   |

3. Buka email tersebut, kemudian klik tombol Open in Drive

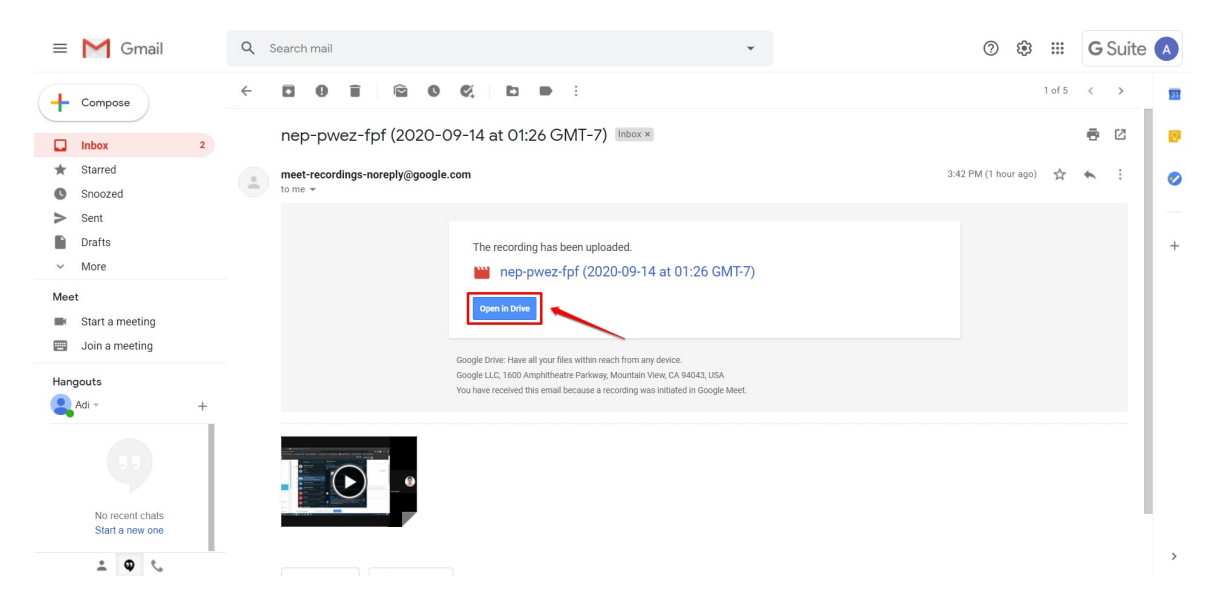

4. Atau jika email pemberitahuan belum diterima, silakan akses layanan **Google Drive**. Klik tombol opsi pada akun GSuite Anda dan pilih opsi layanan **Google Drive** (perhatikan gambar).

| = M Gmail                                                     | Q Search mail                       | •                                                                                                    | 0 🔅        | III G                    | Suite 🔺               |
|---------------------------------------------------------------|-------------------------------------|----------------------------------------------------------------------------------------------------|------------|--------------------------|-----------------------|
| Compose                                                       | □ - C :<br>□ ☆ meet-recordings-nor. | nep-pwez-fpf (2020-09-14 at 03:12 GMT-7) - The recording has been uploaded. nep-pwez-fpf (2020-09-14                       | A          | Μ                        |                       |
| Inbox 3                                                       |                                     | mep-pwez-fpf (2                                                                                                    | Account    | Gmail                    | Drive                 |
| <ul><li>★ Starred</li><li>Snoozed</li><li>&gt; Sent</li></ul> | 🗌 🚖 meet-recordings-nor.            | nep-pwez-fpf (2020-09-14 at 01:26 GMT-7) - The recording has been uploaded. nep-pwez-fpf (2020-09-14 a<br>mep-pwez-fpf (2) | Classroom  | Docs                     | Sheets                |
| <ul><li>Drafts</li><li>More</li></ul>                         | 🔲 😭 meet-recordings-nor.            | ybt-bajq-kxq (2020-09-13 at 23:52 GMT-7) - The recording has been uploaded. ybt-bajq-kxq (2020-09-13 at 2                  | Slides     | 31<br>Calendar           | @<br>Chat             |
| Meet Start a meeting Join a meeting                           | □ ☆ meet-recordings-nor.            | pap-bjvg-ftz (2020-09-13 at 23:48 GMT-7) - The recording has been uploaded. pap-bjvg-ftz (2020-09-13 at 2                  | Meet       | Sites                    | Contacts              |
| Handoute                                                      | 🔲 🚖 Gmail Team                      | Get the official Gmail app - Get the official Gmail app The best features of Ministry of Education and Cultur              |            |                          |                       |
| Adi - +                                                       | 🗌 🏫 Gmail Team                      | Tips for using your new inbox - Welcome to your inbox Find emails fast With the power of Google Search in                  | <b></b> ,  | -                        |                       |
| 53<br>No rocont chais<br>Start a new one                      | Using 0.02 GB                       | Program Policies<br>Powered by Google                                                                                      | Last accou | int activity: 1 hou<br>D | ir ago<br>etails<br>> |

5. Setelah Anda telah berada pada laman layanan Google Drive, klik folder *Meet Recording* kemudian cari File **Hasil Rekaman** dalam folder tersebut.

|             | Drive          | Q Search in Drive       |                         |                         |                         | ⊘ ‡≩ ∷∷               | <b>G</b> Suite | A  |
|-------------|----------------|-------------------------|-------------------------|-------------------------|-------------------------|-----------------------|----------------|----|
| +           | New            | My Drive 👻              |                         |                         |                         |                       | <b>■</b> ()    | 31 |
| Ø           | Priority       | Quick Access            |                         |                         |                         |                       | _              | Ø  |
| • @         | My Drive       |                         |                         |                         |                         |                       |                | 0  |
| ▶ <u>▲1</u> | Shared drives  |                         |                         |                         |                         |                       |                | -1 |
| De          | Shared with me | mep-pwez-fpf (2020-09-1 | mep-pwez-fpf (2020-09-1 | pap-bjvg-ftz (2020-09-1 | ybt-bajq-kxq (2020-09-1 | ufa-zqef-uam (2020-09 |                | +  |
| 0           | Recent         | You created just now    | You opened today        | You opened today        | You opened today        | You opened today      |                |    |
| ☆           | Starred        | Foldero                 |                         |                         |                         | Nama                  |                |    |
| Ū           | Trash          | roideis                 |                         |                         |                         | Name                  |                |    |
|             | Storage        | Meet Recordings         |                         |                         |                         |                       |                |    |
|             | 30.2 MB used   |                         |                         |                         |                         |                       |                |    |
|             |                |                         |                         |                         |                         |                       |                |    |
|             |                |                         |                         |                         |                         |                       |                |    |
|             |                |                         |                         |                         |                         |                       |                |    |
|             |                |                         |                         |                         |                         |                       |                |    |
|             |                |                         |                         |                         |                         |                       |                | >  |

6. Pilih Rekaman yang sesuai, Buka file hasil rekaman kegiatan web Meeting Anda

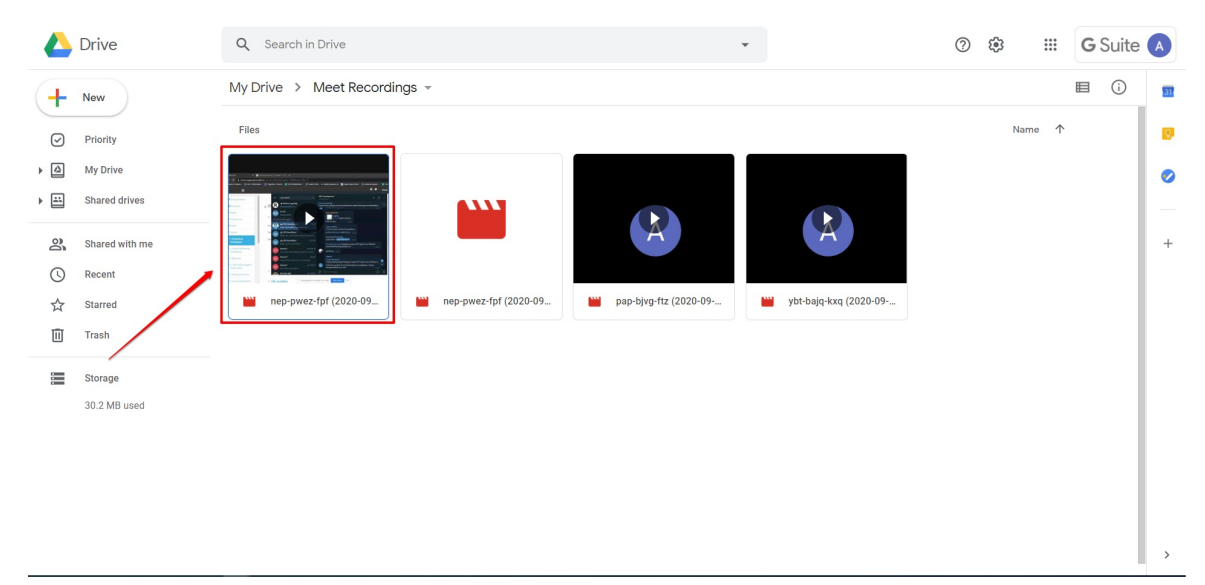

7. Klik ikon opsi (tiitk tiga)

| ¢ | 兰 nep-pwez-fpf (2020-( | 09-14 at 01:26 GMT-7) Drive | Open with 👻 |                  | ⊞ ± : |
|---|------------------------|-----------------------------|-------------|------------------|-------|
|   |                        |                             |             | 1                |       |
|   |                        |                             |             |                  |       |
|   |                        |                             |             |                  |       |
|   |                        |                             |             |                  |       |
|   |                        |                             |             |                  |       |
|   |                        |                             |             |                  |       |
|   |                        |                             |             |                  | •     |
|   |                        |                             |             |                  |       |
|   |                        |                             |             |                  |       |
|   |                        |                             |             |                  |       |
|   |                        |                             |             |                  |       |
|   |                        |                             |             |                  |       |
|   |                        | ► ► ► ► ► 0:00 / 10:31      |             | <br><b>*</b> 🖬 🖸 |       |
|   |                        |                             |             |                  |       |

8. Pilih *Share* atau **Bagikan** 

| ÷     | nep-pwez-fpf (2020-0 | 99-14 at 01:26 GMT-7) in Drive | Open with 👻 | ·  | (?)        | ; III 🖽 🕄                    |
|-------|----------------------|--------------------------------|-------------|----|------------|------------------------------|
| The   |                      |                                |             |    | CC         | Manage caption tracks        |
| -     |                      |                                |             |    | °d         | Share                        |
|       |                      |                                |             |    | •          | Move to                      |
| + [4] |                      |                                |             |    | *          | Add star                     |
|       |                      |                                |             |    | 0_         | Rename                       |
|       |                      |                                |             |    | (j)        | Details                      |
| 2     |                      |                                |             |    |            | Manage comment notifications |
| C     |                      |                                |             |    | <b>C</b> 2 |                              |
| ŵ     |                      |                                |             |    |            | Open in new window           |
| Ū     |                      |                                |             |    | Ú          | Report abuse                 |
|       |                      |                                |             |    |            |                              |
|       |                      |                                |             |    |            |                              |
|       |                      |                                |             |    |            |                              |
|       |                      |                                |             |    |            |                              |
|       |                      |                                |             |    |            |                              |
|       |                      | ► ► • 0:00 / 10:31             |             | CC | * 🖬 :      | 3                            |
|       |                      |                                |             |    |            |                              |
|       |                      |                                |             |    |            | >                            |

9. Pastikan opsi pilihan berbagi link yang akan disalin (*Copy*) tersebut adalah *Anyone on the internet with this link can view* 

| ÷ |                          |                                                        |                   |  |
|---|--------------------------|--------------------------------------------------------|-------------------|--|
|   |                          |                                                        |                   |  |
|   |                          |                                                        |                   |  |
|   |                          | Share with people and groups                           | *                 |  |
|   |                          | Add people and groups                                  |                   |  |
|   |                          | Adi Pratama (you)<br>adi.pratama@instruktur.belajar.id | Owner             |  |
|   |                          | Send feedback to Google                                | Done              |  |
|   |                          | © Get link                                             |                   |  |
|   |                          | Anyone on the internet with this link can view Change  | Copy link         |  |
|   | 1. Pastikan opsi pilihan | berbagi link adalah "Anyone"                           | 2. Kilk Gepy link |  |
|   |                          |                                                        |                   |  |
|   |                          |                                                        |                   |  |

10. Namun jika yang muncul adalah *RESTRICTED*, maka ubah dahulu dengan cara klik *Change Link* (lihat gambar).

| ÷   | nep-pwez-fpf (2020-0 | 99-14 at 01:26 GMT-7) | Open with 👻                                                                                                    |                               | (7) (2)    | (± | ] 🕹 | : |
|-----|----------------------|-----------------------|----------------------------------------------------------------------------------------------------|-------------------------------|------------|----|-----|---|
| c 4 |                      |                       |                                                                                                    |                               |            |    |     |   |
|     |                      |                       |                                                                                                    |                               |            |    |     |   |
| + @ |                      |                       | Share with people and groups                                                                                       | ŝ                             |            |    |     |   |
|     |                      |                       | Add people and groups                                                                                              |                               |            |    |     |   |
|     |                      |                       | Adi Pratama (you)<br>adi.pratama@instruktur.belajar.id                                                             | Owner                         |            |    |     |   |
|     |                      |                       | Send feedback to Google                                                                                            | Done                          |            |    |     |   |
|     |                      |                       | 🕫 Get link                                                                                                    |                               |            |    |     |   |
|     |                      |                       | Restricted Only people added can open with this link<br>Change link to Ministry of Education and Culture Indonesia | Copy link                     |            |    |     |   |
|     |                      |                       | Kilik unduk                                                                                                    | ubah dari "rəstrictəd" mənjad | 1 "anyone" |    |     |   |
|     |                      |                       |                                                                                                    |                               |            |    |     |   |
|     |                      |                       |                                                                                                    |                               |            |    |     |   |

11. Pada kotak dialog selanjutnya, pilih opsi *Anyone with the link*.

| ÷           |   |                                                                      |           |  |  |
|-------------|---|----------------------------------------------------------------------|-----------|--|--|
|             |   |                                                                      |           |  |  |
| 2<br>*<br>* |   | Share with people and groups     No one has been added yet           |           |  |  |
| je<br>Di    |   | 😑 Get link                                                           | ¢3        |  |  |
|             |   | https://drive.google.com/file/d/1ccqolwvKg3IJnaxX4p3VawSgBew1IY9D/vi | Copy link |  |  |
|             | 1 | Ministry of Education and Culture Indonesia  Restricted              | Viewer 👻  |  |  |
|             |   | Ministry of Education and Culture Indonesia                          | Done      |  |  |
|             |   | Anyone with the link                                                 | Done      |  |  |
|             |   |                                                                      | 2         |  |  |
|             |   |                                                                      |           |  |  |

12. Jika telah menjadi "*Anyone with the link*" silakan copy link baru yg muncul dan klik **Done**.

| ÷     |   |                                                                                |   |  |
|-------|---|--------------------------------------------------------------------------------|---|--|
|       |   |                                                                                |   |  |
|       |   | Share with people and groups<br>No one has been added yet                      |   |  |
| G. le |   | 😊 Get link 😵                                                                   |   |  |
| 1     |   | https://drive.google.com/file/d/1ccqolwvKg3IJnaxX4p3VawSgBew1IY9D/vi Copy link |   |  |
|       | 9 | Anyone with the link      Anyone on the internet with this link can view       |   |  |
|       |   | () Viewers of this file can see comments and suggestions.                      |   |  |
|       |   | Send feedback to Scople                                                        | 2 |  |
|       |   |                                                                                |   |  |
|       |   |                                                                                |   |  |

13. Selanjutnya silakan masuk kedalam SIM eLearning

#### 14. Pilih menu diklatku

|                                       | =                                                                                      |                               |   | Asep Sulistiawan |
|---------------------------------------|----------------------------------------------------------------------------------------|-------------------------------|---|------------------|
|                                       | Diklat PPG Daljab 1                                                                    |                               |   |                  |
|                                       | 118 - 027 - 1 - Kelas 001 Guru Kelas                                                   | SD                            |   | ^                |
| Instansi<br>Universitas Negeri Malang | Nama Modul<br>Pendalaman Materi                                                        |                               |   |                  |
| Beranda                               | CO Pendahuluan dan Orientasi                                                           |                               |   |                  |
| Diklatku                              | Senin, 12-04-2021                                                                      | Durasi Rekaman 😑 0:0:0        | + | - TAUTAN REKAMAN |
|                                       | Contraction Analisis Materi Ajar Bidang Stud<br>Modul 2<br>Tanggal<br>Rabu, 14-04-2021 | 1)<br>Durasi Rekaman<br>Oto:0 |   | TAUTAN REKAMAN   |
|                                       | Penyusunan Materi Ajar<br>Jadwal<br>Selasa, 20-04-2021                                 | Durasi Rekaman<br>😑 0:0:0     |   | YAUTAN REKAMAN   |
|                                       | Beview Materi Ajar<br>Jadwal<br>Senin, 26-04-2021                                      | Durasi Rekaman<br>😑 0:0:0     |   | YAUTAN REKAMAN   |
| Halaman SIM PPG                       | Name Medul                                                                             |                               |   |                  |
|                                       |                                                                                        |                               |   | @2021            |

15. Klik tombol +Tautan Rekaman pada jadwal yang akan ditambahkan tautan rekamannya

|                                       | =                                            |                           | At               | sep Sulistiawan 📀 |
|---------------------------------------|----------------------------------------------|---------------------------|------------------|-------------------|
|                                       | 118 - 027 - 1 - Kelas 001 Guru Kelas SD      |                           |                  | ^                 |
| Instansi<br>Universitas Negeri Malang | Nama Modul<br>Pendalaman Materi              |                           |                  |                   |
| Beranda                               | Pendahuluan dan Orientasi                    | Russel Beleanae           |                  |                   |
| Diklatku                              | Senin, 12-04-2021                            | 0:0:0                     | + TAUTAN REKAMAN |                   |
|                                       | Analisis Materi Ajar Bidang Studi<br>Modul 2 |                           |                  |                   |
|                                       | Tanggal<br>Rabu, 14-04-2021                  | Durasi Rekaman<br>O 0:0:0 | + TAUTAN REKAMAN |                   |
|                                       | Denyusunan Materi Ajar                       |                           |                  |                   |
|                                       | Jadwal<br>Selasa, 20-04-2021                 | Durasi Rekaman oto:0:0:0  | + TAUTAN REKAMAN |                   |
|                                       | 🖙 Review Materi Ajar                         |                           |                  |                   |
|                                       | Jadwal<br>Senin, 26-04-2021                  | Durasi Rekaman 😑 0:0:0    | + TAUTAN REKAMAN |                   |
| Halaman SIM PPG                       |                                              |                           |                  |                   |
|                                       | Nama Modul                                   |                           |                  | ©2021             |

16. Anda akan diarahkan menuju laman form untuk menambahkan tautan, klik tombol tambah "+"

| Data Tautan Rekaman                                                                                                    |              | SIMPAN 📑 |
|----------------------------------------------------------------------------------------------------|--------------|----------|
|                                                                                                    |              |          |
| Silakan masukkan Aktifitas Daring Anda pada form dibawah ini, klik tombol tambah untuk menambahkan Aktifitas Daring lainnya |              |          |
|                                                                                                    | Total Durasi |          |
|                                                                                                    |              |          |
|                                                                                                    |              |          |
|                                                                                                    |              |          |
|                                                                                                    |              |          |
|                                                                                                    |              |          |
|                                                                                                    |              |          |

#### 17. Isikan tautan rekaman kegiatan Anda, kemudian klik SIMPAN

Jumlah durasi akan otomatis terhitung setelah Anda menyimpan tautan rekaman

| × Data Tautan Rekaman                       |                                                             |                                                        |                       |     | SIMPAN 🔒         |
|---------------------------------------------|-------------------------------------------------------------|--------------------------------------------------------|-----------------------|-----|------------------|
| I Silakan masu                              | ikkan Aktifitas Daring Anda pada form dibawah ini, klik tor | nbol tambah untuk menambahkan Aktifitas Daring lainnya |                       | 2   |                  |
| Tautan Rekaman 1<br>https://drive.google.co | m/file/d/1h_6W9zyoVmoa4hq7uSvA-v36SZqVvsIH/view?u           | sp∗sharing                                             | Durasi<br>0:0:0       | 0   |                  |
| Masukkan Tautan Rekaman                     |                                                             | $\overline{\mathbf{x}}$                                | Total Durasi<br>0:0:0 | •   |                  |
|                                             |                                                             |                                                        |                       |     |                  |
|                                             |                                                             |                                                        |                       |     |                  |
|                                             |                                                             |                                                        |                       |     |                  |
|                                             |                                                             |                                                        |                       |     |                  |
|                                             |                                                             |                                                        |                       |     |                  |
|                                             | ■<br>Diklat PPG Daliab 1                                    |                                                        |                       |     | Asep Sulistiawan |
|                                             | 118 - 027 - 1 - Kelas 001 Guru Kelas SD                     |                                                        |                       |     | ^                |
| Instansi<br>Universitas Negeri Malang       | Nama Modul<br>Pendalaman Materi                             |                                                        |                       |     |                  |
| Beranda                                     | Pendahuluan dan Orientasi<br>Jadwal<br>Senin, 12-04-2021    | Durasi Rekaman S 1:47:11                               | 🖍 TAUTAN REKA         | MAN |                  |
|                                             | Analisis Materi Ajar Bidang Studi                           |                                                        |                       |     |                  |
|                                             | Modul 2<br><sup>Tanggal</sup><br>Rabu, 14-04-2021           | Durasi Rekaman                                         | + TAUTAN REKA         | MAN |                  |
|                                             | Penyusunan Materi Ajar                                      |                                                        |                       |     |                  |
|                                             | Jadwal<br>Selasa, 20-04-2021                                | Durasi Rekaman                                         | + TAUTAN REKAN        | MAN |                  |
| Halaman SIM PPG                             | Cep Review Materi Ajar<br>Jadwal<br>Senin, 26-04-2021       | Durasi Rekaman                                         | + TAUTAN REKAN        | MAN |                  |
|                                             |                                                             |                                                        |                       |     | ©2021            |